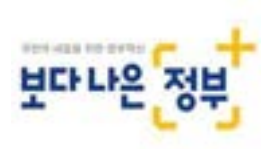

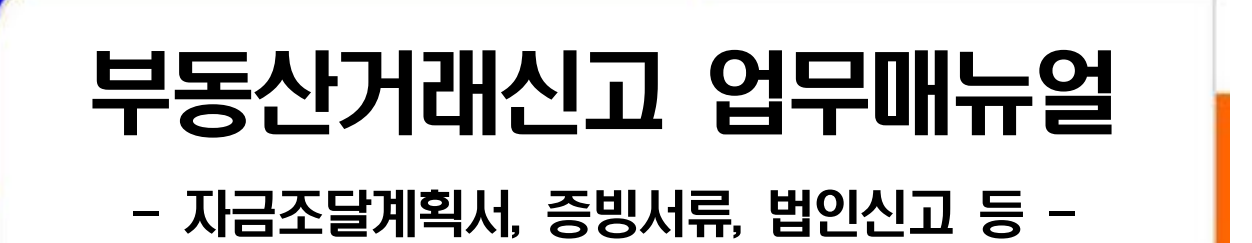

# 2020. 10.

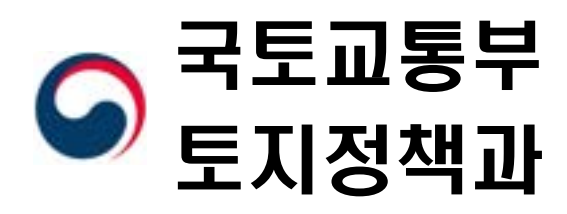

# 참고4

# 자금조달계획서 및 증빙서류작성 참고사항

|                                     | 항목                    | 상세항목                             | 세부내용                                                                                                    |
|-------------------------------------|-----------------------|----------------------------------|----------------------------------------------------------------------------------------------------|
|                                     | 금융기관<br>예금액           | 예금(적금) 등                         | 금융기관에 예치하여 보유 중인 자금                                                                                                    |
|                                     | 주식·채권                 | 주식(채권)매도액                        | 주식·유가증권 등 매각으로 조달하는 자금                                                                                                    |
|                                     | 매각대금                  | 이에 준하는 자금                        | 이에 준하는 자금                                                                                                    |
|                                     | 증여·상속 등               | <b>가족 등</b> 증여·상속                | 가족 등으로부터 증여 상속받아 조달하는 자금                                                                                                    |
| 자                                   |                       | 보유 중인 현금                         | 금융기관 등에 예치하지 아니하고 보유 중이던 현금                                                                                                    |
| 기<br>자                              | 현금 등<br>기타            | 펀드/보험 금융상품<br>해지 등               | 예금(적금)이 아닌 금융상품 투자자금을 회수하여 조달하는<br>자금                                                                                                    |
| 금                                   |                       | 이에 준하는 자금                        | 타인에게 대여한 자금 등을 회수하여 조달하는 자금 등                                                                                                    |
|                                     |                       | 타 부동산 매도액                        | 타 부동산을 매도하여 조달하는 자금                                                                                                    |
|                                     | 부도사                   | 기존 보증(전세)금                       | 기존 보증(전세)금을 회수하여 조달하는 자금                                                                                                    |
|                                     | 구공신<br>처분대금 등         | 종전부동산 권리가액                       | 재건축 등으로 발생한 종전 부동산 권리가액 등                                                                                                    |
|                                     |                       | 이에 준하는 자금                        | 부동산등의 매각(기존 임대차 보증금 회수) 등을 통하여<br>조달하는 자금                                                                                                    |
|                                     |                       | 주택담보대출                           | 금회 취득 주택의 주택담보대출 실행(승계) 자금                                                                                                    |
|                                     |                       | 신용대출                             | 위의 주택담보대출 이외 마이너스 통장 등 신용대출 자금                                                                                                    |
|                                     | 금융기관<br>대출액           | 그 밖의 대출                          | 타부동산 담보대출 등 그 밖의 금융기관 대출액 및 종류<br>기재                                                                                                    |
| 차<br>입<br>그                         |                       | 금융기관 대출액 중<br>주택당보대출액을<br>기재한 경우 | 금희 취득하는 주택은 제외하고 그 외 주택을 보유 여부에 √<br>체크, 보유란에 √ 체크한 경우 보유 중인 주택의 수를 기재<br>(분양권, 입주권 등 권리상태의 주택을 포함하여, 부부공동명의<br>등 지분으로 보유하고 있는 경우에도 각 건별로 산정하여 기재) |
| 미이                                  | 임대보증금                 | 현 임차인<br>전세(보증)금 승계              | 현 임차인 전세금을 매도인으로부터 승계하는 금액                                                                                                    |
|                                     |                       | 신규 임대차 계약                        | 금회 취득하려는 주택의 임대차 계약을 통해 조달하는 자금                                                                                                    |
|                                     | 회사지원금<br>·사채          | 법인/개인사업자 등<br>제3자에게 대여하는 자금      | 대부업법에 따라 등록된 대부업체 및 소속된 회사 등의<br>주택자금 대여금 등 (상환기간 등이 약정된 자금)                                                                                       |
|                                     | 그 밖의<br>차입금           | 제3자 등 그 밖의<br>방법으로 대여하는 자금       | 가족/친인척 등으로부터 대여하여 조달하는 자금 (상환기간<br>약정이 없거나 불분명한 대여금)                                                                                               |
|                                     | 본인입주                  | 본인이 입주할 예정인<br>경우                | 주민등록상 가족과 함께 입주하는 경우                                                                                                    |
| 입                                   | 본인 외<br>가족입주          | 본인 외 가족 입주<br>예정인 경우             | 주민등록세대가 분리된 가족이 입주하는 경우<br>(ex. 분가한 자녀가족, 본인의 부모만 입주 등)                                                                                            |
| 수<br>계<br>회                         | 임대(전월세)               | 입주하지 않고<br>임대할 계획인 경우            | 제3자 등에게 임대할 경우                                                                                                    |
| -                                   | 그 밖의<br>경우<br>(재건축 등) | 입주 또는 임대 이외                      | 재건축/재개발 등 사업추진을 위하여 시행사 등이 주택을<br>매입하는 경우 등                                                                                                    |
| 입                                   | 계 좌이 체<br>금액          | 은행 등 금융기관<br>이체지급 방식             | 증빙가능한 금융기관 이체지급 방식으로 지급하는 금액                                                                                                    |
| ··································· |                       |                                  | 매도인의 기존 대출금·전세보증금 승계하는 금액                                                                                                    |
| ·회                                  | 현금 통<br>기타지급          | 현금 등 기타자산<br>지급                  | 계좌이체 또는 승계한 금액이 아닌 현금 등으로 지급하는<br>금액 및 그에 대한 지급사유를 기재                                                                                              |

## 참고5 | 자금조달 및 미제출 사유서 작성 예시

# 사례1

매수인 A는 매도인 B와 '20.10월 서울시 00구 00동 00아파트 매 매계약을 10억원에 체결((계약금 1억원, 중도금은 3억원(11월), 잔금은 6억원(12월))하고 매수인 A는 자기자금 6억원(예금액 1억, 주식매각대금 1억, 아버지 중여 1억, 기존주택 전세금 3억)과 금융 대출 및 가족 등에게 돈을 빌려 4억원(금융대출 3억, 친형에게 차용 1억)을 마련할 계획을 세우려는 경우

|              | 자기    | ② 금융기관 예금액<br>100,000,000 원                     |                            |              | ③ 주식·채권 매각대금<br>100,000,000 원                                                                                                    |          |  |  |
|--------------|-------|-------------------------------------------------|----------------------------|--------------|----------------------------------------------------------------------------------------------------|----------|--|--|
|              |       | ④ 증여·상속<br>100,000,000 원                        |                            |              | ⑤ 현금 등 그 밖의 자금<br>원                                                                                                    |          |  |  |
|              | 자금    | [ ]부부 <b>[V]직계존비속 (관계: 부 )</b><br>[ ]그 밖의 관계( ) |                            |              | 보유 현금<br>그 밖의 자산 (종류:                                                                                                    | )        |  |  |
|              |       | ⑥ 부동산 처분대금 등<br>300,00                          | 00,000 원                   | 1            | · 시 · 채권 매각대금<br>100,000,000<br>!금 등 그 밖의 자금<br>보유 현금<br>그 밖의 자산 (종류:<br>:계<br>600,000,000<br>300,000,000<br>(대출 종류:<br>만 기재)<br>니사지원금 · 사채 등<br>:계<br>400,000,000<br>1,000,000,000 | 00,000 원 |  |  |
|              |       | ⑧ 금융기관 대출액 합계                                   | 주택담보                       | 내출           | 300,0                                                                                                    | 00,000 원 |  |  |
|              |       | 300.000.000 원                                   | 신용대출                       |              |                                                                                                    |          |  |  |
| ① 자금<br>조달계획 |       |                                                 | 그 밖의 대출                    |              | (대출 종류:                                                                                                    | 원<br>)   |  |  |
|              | 차입금 등 | 기존 주택 보유 여부 (주택<br>[V] 미보유 []보유 (               | 남보대출이 있 <sup>.</sup><br>건) | 는 경우         | 만 기재)                                                                                                    |          |  |  |
|              |       | ⑨ 임대보증금 등                                       | 원                          | <u>(10</u> 호 | 회사지원금·사채 등                                                                                                    | 원        |  |  |
|              |       | ⑪ 그 밖의 차입금<br>100,00                            | 00,000 원                   | 12 1         | ) 기                                                                                                    |          |  |  |
|              |       | [ ]부부 [ ]직계존비속 (관<br>[V]그 밖의 관계( 형              | ·계: )<br>)                 |              | 400,0                                                                                                    | 00,000 원 |  |  |
|              | 13 합계 |                                                 |                            |              | 1,000,0                                                                                                    | 00,000 원 |  |  |

#### 【자금조달계획서 작성 예시】

#### 【증빙서류 미제출 사유서 작성 예시】

|                                                                                                    | <b>ት조서 기재</b> 항목                      | 증빙자료                            | 제출<br>여부                                                                                                    | 미제출사유       |
|----------------------------------------------------------------------------------------------------|---------------------------------------|---------------------------------|----------------------------------------------------------------------------------------------------|-------------|
|                                                                                                    | 그으기고 에그애                              | 예금잔액증명서                         | 0                                                                                                    | 제츠인크        |
|                                                                                                    | 08/12 MD-1                            | 기 타                             |                                                                                                    | 세골권포        |
|                                                                                                    |                                       | 주식거래내역서                         | 0                                                                                                    |             |
| 자기<br>자기<br>자기<br>자금<br>[<br>]<br>-<br>-<br>-<br>-<br>-<br>-<br>-<br>-<br>-<br>-<br>-<br>-<br>-<br>-<br>-<br>-<br>-<br>- | 주식·채권 매각대금                            | 예금잔액증명서                         | 0                                                                                                    | 제출완료        |
|                                                                                                    |                                       | 기 타                             |                                                                                                    |             |
| 자조<br>자기<br>자기<br>자금 (<br>-<br>-<br>-<br>-<br>-<br>-<br>-<br>-<br>-<br>-<br>-<br>-<br>-<br>-<br>-<br>-<br>-<br>-<br>-    |                                       | 증여·상속세 신고서                      |                                                                                                    |             |
|                                                                                                    | 증여·상속                                 | 납세증명서                           | 0                                                                                                    | 제출완료        |
| 자금                                                                                                    | 자···································· | 기 타                             |                                                                                                    |             |
|                                                                                                    | 허그 드 그 바이                             | 소득금액증명원                         |                                                                                                    |             |
| 자조<br>자기<br>자금<br>(주<br>(<br>-<br>-<br>-<br>-<br>-<br>-<br>-<br>-<br>-<br>-<br>-<br>-<br>-<br>-<br>-<br>-<br>-           | 언금 등 그 밖의 근로소득원천징수영수경                 |                                 |                                                                                                    | 해당없음        |
|                                                                                                    |                                       | 기 타                             |                                                                                                    |             |
|                                                                                                    |                                       | 부동산 매매계약서                       |                                                                                                    |             |
|                                                                                                    | 부동산 처분대금 등                            | 부동산 임대차계약서                      | 0                                                                                                    | 제출완료        |
|                                                                                                    |                                       | 기 타                             |                                                                                                    |             |
| 자기<br>자기<br>자금<br>[<br>]<br>[<br>]<br>[<br>]<br>[<br>]<br>[<br>]<br>[<br>]<br>[<br>]<br>[<br>]<br>[<br>]<br>[            |                                       | 금융거래확인서                         |                                                                                                    |             |
|                                                                                                    | 그으기과 대초애                              | 부채증명서                           | Х                                                                                                    | 11원 대츠시처 에저 |
|                                                                                                    |                                       | 금융기관 대출신청서                      | 증빙자료제출<br>여부미제출사유급잔액증명서이제출완료기 타기식거래내역서이급잔액증명서이지 타이지 한이기 타기·상속세 신고서이납세증명서이기 타기등금액증명원-등기 타-등원천징수영수증-기 타-산 매매계약서-산 미매계약서-산 입대차계약서-정거래확인서X부채증명서X기 타X신입대차계약서-산 입대차계약서-가 타X신입대차계약서-신입대차계약서-리 타 값-신입대차계약서-리 다 값-신입대차계약서-리 나실과 그 금액을<br>할 수 있는 서류X12월 차입예장한 수 있는 서류X12월 차입예장 | 11월 대물건영 예정 |
|                                                                                                    |                                       | 기 타                             | Х                                                                                                    |             |
| 차입금                                                                                                    | 임대보증금                                 | 부동산임대차계약서                       | 제출<br>여부미제출사유○제출완료○제출완료○제출완료○제출완료○제출완료○제출완료○제출완료○제출완료○제출완료○제출완료○제출완료○이○이○이○이○이○이○이○이○이○이○이○이○이○이○이○이○이○이○이○이○이○이○이○이○이○이○이○이○이○이○이○이○이○이○이○이○이○이○이○이○이○○○○○○○○○○○○○○○○○○○○○○○○○○○○○○○○<                                                                              | 해당없음        |
|                                                                                                    | 회사지원금·사채                              | 금전을 빌린 사실과 그 금액을<br>확인할 수 있는 서류 |                                                                                                    | 해당없음        |
|                                                                                                    | 그 밖의 차입금                              | 금전을 빌린 사실과 그 금액을<br>확인할 수 있는 서류 | X                                                                                                    | 12월 차입예정    |

#### 유의사항

 작성항목별 증빙서류 제출여부 O/X 표시
 자금조달계획서에 작성되지 않은 항목은 제출여부 미표시 및 '미제출 사 유란'에 "해당없음"으로 작성
 자금조달계획서에 항목별 사항을 작성은 했으나 제출시점에 증빙서류를 제출할 수 없는 경우 그 사유를 간략하게 작성(예시: 증여, 매매계약, 대출 등 추후 예정인 경우 "00월 예정"으로 작성)
 중빙자료 항목이 2개 이상인 경우 하나만 작성해도 제출완료

# 사례2

매수인 A는 매도인 B와 '20.10월 서울시 00구 00동 00 아파트 매매계약을 12억원에 체결((계약금 1억원, 중도금은 5억원(11월), 잔금은 6억원(12월))하고 매수인 A는 자기자금 5억원(예금액 2억, 아버지 1억, 친형 1억 중여, 현금 1억)과 금융대출 등 차입금으로 7억원(금융대출 1억, 기존 전세보증금 5억, 배우자에게 차용 1억)을 마련할 계획을 세우려는 경우

#### 【자금조달계획서 작성 예시】

|              |       | ② 금융기관 예금액<br>200,000,000 원                |                           |               | ③ 주식·채권 매각대금<br>원   |                   |        |  |  |
|--------------|-------|--------------------------------------------|---------------------------|---------------|---------------------|-------------------|--------|--|--|
|              | 자기    | ④ 증여·상속<br>200,00                          | 0,000 원                   | <u>(</u> 5) ই | 현금 등 그 밖의           | 자금<br>100,000,000 | 원      |  |  |
|              | 자금    | [ ]부부 [V]직계존비속 (관<br>[V]그 밖의 관계( 형 )       | 계: 부)                     | [V]<br>[]     | 보유 현금<br>그 밖의 자산 (콩 | 5류:               | )      |  |  |
|              |       | ⑥ 부동산 처분대금 등                               | 원                         | 1 2           | 노계<br>              | 500,000,000       | 원      |  |  |
|              |       | ⑧ 금융기관 대출액 합계                              | 주택담보[                     | 내출            |                     |                   | 원      |  |  |
|              |       | 100,000,000 원                              | 신용대출                      |               |                     | 100,000,000       | 원      |  |  |
| ① 자금<br>조달계획 |       |                                            | 그 밖의 [                    | 내출            | (대출 종류:             |                   | 원<br>) |  |  |
|              | 차입금 등 | 기존 주택 보유 여부 (주택를<br>[ ]미보유 [ ]보유 (         | <sup>남보대출이 있.</sup><br>건) | 는 경우          | 안 기재)               |                   |        |  |  |
|              |       | <ul><li>⑨ 임대보증금 등</li><li>500,00</li></ul> | 0,000 원                   | <u>10</u> ਤੋਂ | 회사지원금・사채            | ЦO                | 원      |  |  |
|              |       | ⑪ 그 밖의 차입금<br>100,00                       | 0,000 원                   | 12 1          | · 1 전 계             |                   |        |  |  |
|              |       | [V]부부 [ ]직계존비속 (관<br>[ ]그 밖의 관계(           | 계: )<br>)                 |               |                     | 700,000,000       | 원      |  |  |
|              | ⑬ 합계  |                                            |                           |               | 1                   | ,200,000,000      | 원      |  |  |

| ⊼                                                                                                    | <b>Ի조서 기재</b> 항목 | 증빙자료                            | 제출<br>여부                                                                                                    | 미제출사유       |
|----------------------------------------------------------------------------------------------------|------------------|---------------------------------|----------------------------------------------------------------------------------------------------|-------------|
|                                                                                                    | 그오기고 에그애         | 예금잔액증명서                         | 0                                                                                                    | 데 ᄎ 이 크     |
|                                                                                                    | 금융기관 에금액         | 기 타                             |                                                                                                    | 세물완료        |
|                                                                                                    |                  | 주식거래내역서                         |                                                                                                    |             |
|                                                                                                    | 주식·채권 매각대금       | 예금잔액증명서                         |                                                                                                    | 해당없음        |
|                                                                                                    |                  | 기 타                             |                                                                                                    |             |
|                                                                                                    |                  | 증여·상속세 신고서                      | 0                                                                                                    |             |
| 자조·<br>지기<br>자기<br>자기<br>지<br>·<br>·<br>·<br>·<br>·<br>·<br>·<br>·<br>·<br>·<br>·<br>·<br>·<br>·<br>·<br>·<br>·<br>· | 증여·상속            | 납세증명서                           |                                                                                                    | 제출완료        |
| 자금                                                                                                    |                  | 기 타                             |                                                                                                    |             |
| 자기자금                                                                                                    | 혀그 드 ㄱ 바이        | 소득금액증명원                         | 0                                                                                                    |             |
|                                                                                                    | 자금               | 근로소득원천징수영수증                     |                                                                                                    | 제출완료        |
|                                                                                                    |                  | 기 타                             |                                                                                                    |             |
|                                                                                                    |                  | 부동산 매매계약서                       |                                                                                                    |             |
|                                                                                                    | 부동산 처분대금 등       | 처분대금 등 부동산 임대차계약서               |                                                                                                    | 해당없음        |
| 자기<br>자금                                                                                                    |                  | 기 타                             |                                                                                                    |             |
|                                                                                                    |                  | 금융거래확인서                         | Х                                                                                                    |             |
|                                                                                                    | 금융기과 대축액         | 부채증명서                           | Х                                                                                                    | 11웍 대축시청 예정 |
|                                                                                                    |                  | 금융기관 대출신청서                      | SUNAL제출<br>여우미제출사유전액증명서이제출완료기타그제출완료간액증명서그제출완료기타이제출완료기타이제출완료기다이제출완료기다이제출완료기다이제출완료기다이제출완료기다이원천징수영수증기기다이일대차계약서이기다기기다기기다기기다지개종명서X기다X임대차계약서X기다X임대차계약서이기다지가 다출인처지기다지위학당없음·기다·위학당없음·이다차계약서이시실과 그 금액을·························································                                                                                                    |             |
|                                                                                                    |                  | 기 타                             |                                                                                                    |             |
| 차입금                                                                                                    | 임대보증금            | 부동산임대차계약서                       | 0                                                                                                    | 제출완료        |
|                                                                                                    | 회사지원금·사채         | 금전을 빌린 사실과 그 금액을<br>확인할 수 있는 서류 |                                                                                                    | 해당없음        |
|                                                                                                    | 그 밖의 차입금         | 금전을 빌린 사실과 그 금액을<br>확인할 수 있는 서류 | 이       제출완료         이       해당없음         이       제출완료         고서       이         고서       이         고서       이         고서       이         고서       이         고서       이         고서       이         고서       이         고서       이         지출완료       제출완료         실       이         철수증       기         철수증       지출완료         서       이         양서       지         지       지         청서       X         감서       이         감사       이         지 출완료       예정         지 금액을       이         지 금액을       이         지 금액을       이         지 금액을       이         지 금액을       이         지 금액을       이 | 제출완료        |

#### 【증빙서류 미제출 사유서 작성 예시】

#### 유의사항

- 1 작성항목별 증빙서류 제출여부 O/X 표시
  2 자금조달계획서에 작성되지 않은 항목은 제출여부 미표시 및 '미제출 사 유란'에 "해당없음"으로 작성
  3 자금조달계획서에 항목별 사항을 작성은 했으나 제출시점에 증빙서류를 제출할 수 없는 경우 그 사유를 간략하게 작성(예시: 증여, 매매계약, 대출 등 추후 예정인 경우 "00월 예정"으로 작성)
  - ④ 증빙자료 항목이 2개 이상인 경우 하나만 작성해도 제출완료

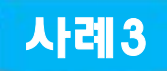

매수인 A는 '20.10월 서울시 00구 00동 00아파트 분양 계약을 10억원에 체결((계약금 1억원, 중도금은 4억원, 잔금 5억원))하고 매수인 A는 자기자금 6억원(예금액 2억, 주택 처분 4억)과 금융대출 등 차입금으로 4억원(금융대출 3억, 아버지에게 차용 1억)을 마련할 계획을 세우려는 경우

※ 중도금은 6회 납부, 잔금은 입주 시 납부

#### 【자금조달계획서 작성 예시】

|              |         | ② 금융기관 예금액<br>200,000,000 원       |              |               | ③ 주식·채권 매각대금          |     |  |  |
|--------------|---------|-----------------------------------|--------------|---------------|-----------------------|-----|--|--|
|              | 자기      | ④ 증여·상속                           | 원            | <u>(</u> 5) হ | ᅽ금 등 그 밖의 자금          | 원   |  |  |
|              | 자금      | [ ]부부 [ ]직계존비속 (관<br>[ ]그 밖의 관계(  | 계: )<br>)    | []            | 보유 현금<br>그 밖의 자산 (종류: | )   |  |  |
|              |         | ⑥ 부동산 처분대금 등<br>400,00            | 0,000 원      | 7 1           | ▷계<br>600,000,000     | ) 원 |  |  |
|              |         | ⑧ 금융기관 대출액 합계                     | 주택담보[        | 대출            |                       |     |  |  |
|              |         | 300,000,000 원                     | 신용대출         |               |                       |     |  |  |
| ① 자금<br>조달계획 |         |                                   | 그 밖의 [       | 대출            | 300,000,000           | ) 원 |  |  |
|              |         |                                   |              |               | (대출 종류: 중도금집단대출       | )   |  |  |
|              | 차입금 등   | 기존 주택 보유 여부 (주택료<br>[ ]미보유 []보유 ( | 남대출이 있<br>건) | 는 경우          | 만 기재)                 |     |  |  |
|              |         | ⑨ 임대보증금 등                         | 원            | <u>(10</u> 호  | 회사지원금·사채 등            | 원   |  |  |
|              |         | ① 그 밖의 차입금<br>100,00              | 0,000 원      | 12 1          | 는계                    |     |  |  |
|              |         | [ ]부부 [V]직계존비속 (관<br>[ ]그 밖의 관계(  | 계: 부 )<br>)  |               | 400,000,000           | ) 원 |  |  |
|              | (13) 합계 |                                   |              |               | 1,000,000,000         | ) 원 |  |  |

|                                                                                                    | <b>Ի조서 기재</b> 항목 | 증빙자료                                                                                                    | 제출<br>여부  | 미제출사유                     |
|----------------------------------------------------------------------------------------------------|------------------|----------------------------------------------------------------------------------------------------|-----------|---------------------------|
|                                                                                                    | 그오기고 에그애         | 예금잔액증명서                                                                                                    | 0         | 제 ᄎ 이 크                   |
|                                                                                                    | 금융기관 에금획         | 기 타                                                                                                    |           | 세물건묘                      |
|                                                                                                    |                  | 주식거래내역서                                                                                                    |           |                           |
|                                                                                                    | 주식·채권 매각대금       | 예금잔액증명서                                                                                                    |           | 해당없음                      |
| 자기                                                                                                    |                  | 기 타                                                                                                    |           |                           |
|                                                                                                    |                  | 증여·상속세 신고서                                                                                                    |           |                           |
| 자 3<br>자 기<br>자 금<br>(<br>-<br>-<br>-<br>-<br>-<br>-<br>-<br>-<br>-<br>-<br>-<br>-<br>-<br>-<br>-<br>-<br>-<br>- | 증여·상속            | 납세증명서                                                                                                    |           | 해당없음                      |
| 자금                                                                                                    |                  | 기 타                                                                                                    |           |                           |
| ····································                                                                             | 허그 드 ㄱ 바이        | 소득금액증명원                                                                                                    |           |                           |
|                                                                                                    | 자금               | 근로소득원천징수영수증                                                                                                    |           | 해당없음                      |
|                                                                                                    |                  | 기 타                                                                                                    |           |                           |
|                                                                                                    |                  | 부동산 매매계약서                                                                                                    | Х         | 메드이리 종이리 혀재끼지             |
|                                                                                                    | 부동산 처분대금 등       | 동산 처분대금 등 부동산 임대차계약서                                                                                                    |           | 메포ᅴ되 중으로 현재까지<br>매매계약 미체결 |
|                                                                                                    |                  | 중방자료채출<br>여예금잔액증명서০기 타시주식거래내역서1주식거래내역서1여금잔액증명서1이국 다                                                                                                    |           |                           |
|                                                                                                    |                  | 금융거래확인서                                                                                                    | Х         |                           |
|                                                                                                    | 금융기과 대축액         | 이이아이아기가이지이지이이기이기기기이기이1기1이1기1기1기1111111111111111111111111111111111111111111111111111111111111111111111111111111111111111111111111111111111111 <td< td=""><td>11월 중도금대출</td></td<> | 11월 중도금대출 |                           |
|                                                                                                    |                  | 금융기관 대출신청서                                                                                                    | Х         | 신청 예정                     |
|                                                                                                    |                  | 기 타                                                                                                    | Х         |                           |
| 자 조<br>자기<br>자금<br><br>-<br>-<br>-<br>-<br>-<br>-<br>-<br>-<br>-<br>-<br>-<br>-<br>-<br>-<br>-<br>-<br>-         | 임대보증금            | 부동산임대차계약서                                                                                                    |           | 해당없음                      |
|                                                                                                    | 회사지원금·사채         | 금전을 빌린 사실과 그 금액을<br>확인할 수 있는 서류                                                                                                    |           | 해당없음                      |
|                                                                                                    | 그 밖의 차입금         | 금전을 빌린 사실과 그 금액을<br>확인할 수 있는 서류                                                                                                    | ο         | 제출완료                      |

#### 【증빙서류 미제출 사유서 작성 예시】

#### 유의사항

- ① 작성항목별 증빙서류 제출여부 O/X 표시
- ② 자금조달계획서에 작성되지 않은 항목은 제출여부 미표시 및 '미제출 사 유란' 에 "해당없음"으로 작성
- ③ 자금조달계획서에 항목별 사항을 작성은 했으나 제출시점에 증빙서류를 제출할 수 없는 경우 그 사유를 간략하게 작성(예시: 증여, 매매계약, 대출 등 추후 예정인 경우 "00월 예정"으로 작성)
- ④ 증빙자료 항목이 2개 이상인 경우 하나만 작성해도 제출완료

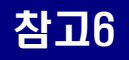

### 증빙서류 발급 방법 안내

# 📜 금융기관 예금액(자기자금)

| 제출 증빙 서류    | 발급 방법                                                                                                    |
|-------------|----------------------------------------------------------------------------------------------------|
|             | <ol> <li>① 인터넷 뱅킹을 통한 발급</li> <li>인터넷 뱅킹 접속 → 공인인증서 로그인 → 증명서 발급</li> <li>→ 발급 계좌 선택 및 발급기준일(또는 조회기간) 설정 후 발급</li> </ol>  |
| 예금잔액<br>증명서 | ② 영업점을 직접 방문하여 발급                                                                                                    |
|             | ※ 주의 : <b>발급일 기준을 당일로 설정 시 당일 해당 계좌의 모든 입/출금</b><br>거래 제한. 은행별 로그인 및 발급방법 상이할 수 있으므로<br>자세한 내용은 해당 은행 문의(OTP 및 보안카드 필요 등) |

【잔액증명서 예시】 安心서비스 중명서원본 통합잔액증명서 È 조회 메뉴에서 아래의 확인번호와 일렬번호로 본 확인증의 원본여부와 유효성을 검증(발급일로부터 90일 이내) 할 수 있습니다. 취험번호 Ł 발급번호(영업점용) 1 발급용도: 테스트 일련번호 예금주 · 위탁자 (Name of Depositor · Truster): 200264 Sypt of Accounts 계리/등록·체균 법호(회지) 주택청약종합저축 (Account/Rag a and Bond His.) El 3209324 (Decisan Chacks & Ella) 4 ٢ ₩0 KRW 21/87/24 (Amount / B/A) 875+ (UNII) 발급기준일자 압류 또는 질권 해당없음. Restrictions) REFE4 · 제품 변호(의지) (Account/England Rond No.) 이명해외원금제 (United Checks & Silo) 경우성영경유 (Pogla of Account) 보통예금 ₩0 KRW 금역/용가운역 (Amissist / B/A) 8284 (MAR) 발급기준일자 압류 또는 질권 해당없음. 백원자왕 (Restrictional ADIA 4 - N S ME ADI (Acc, on Page street Band Nog (1) 2 44 12 4 (Discourt Charles & 10a) BEN OF ACLOSE 정기적금 und ₩0 KRW/ 금액/평가금액 (Areount / E/A) 9284 1043 184T 발급기준일자 압류 또는 질권 해당없음.

# 주식·채권 매각대금(자기자금)

2

| 제출 증빙 서류 | 발급 방법                                                                                                    |  |  |  |  |  |
|----------|----------------------------------------------------------------------------------------------------|--|--|--|--|--|
|          | <ol> <li>① 인터넷 뱅킹 : 증권사 인터넷뱅킹 접속하여 발급</li> <li>인터넷 뱅킹 접속 → 공인인증서 로그인 → 증명서 발급</li> <li>→ 조회기간 설정 후 발급</li> </ol> |  |  |  |  |  |
| 주식거래내역서  | ② 고객센터 유선연결 : 상담원에게 직접 발급 신청하여 FAX 또는<br>우편으로 수신(계좌번호 및 비밀번호 필요)                                                 |  |  |  |  |  |
|          | ③ 영업점 방문                                                                                                    |  |  |  |  |  |
|          | ※ 주의 : 은행별 로그인 및 발급방법 상이할 수 있으므로, 자세한<br>내용은 해당 증권사 문의(범용공인인증서 필요 등)                                             |  |  |  |  |  |
| 예금잔액증명서  | 금융기관 예금액의 예금 잔액 증명서 발급 방법 참고                                                                                     |  |  |  |  |  |

#### 【주식거래내역서 예시】

| B世世品 1180  | 9        | 위탁계죄                    | 거래내역서                |      |         |             |
|------------|----------|-------------------------|----------------------|------|---------|-------------|
| 중권 고객센터    |          | 2020                    | -03-17 오추 3:26:16 현; | 4    |         |             |
| 계라면호 :     | -        | 개실                      | 일 : 2019년 04월 03일    | 전화변호 | E :     | -           |
| [거대변봉내역]   | 조희기간     | : 2020/01/01            | - 2020/03/17         | <전체7 | 4 21>   |             |
| 거래일자 적요    | 중작(관고)편요 | 거해항목                    | 영출금고                 | 告카관고 | 예수공     | 거래점         |
| 2020-01-02 |          |                         | 4 • 13000 = 52000    | 4    | 7,803   | (1964) 고객센터 |
| 2020-01-02 |          |                         | 7 = 28000 = 202300   | 0    | 209,589 | 03540 고객생터  |
|            |          | <del>수</del> 수 <u>屎</u> | 9                    |      |         |             |
|            | 5        | 거래세                     | 202                  |      |         |             |
|            | 3        | 거래농두세                   | 303                  |      |         |             |
|            | 5        | 경산금액                    | 201,785              |      |         |             |
| 2030-01-95 |          |                         | 20 + 4325 = 86500    | 20   | 123,085 | 03640 고객센터  |
|            |          | 中宁里                     | 3                    |      |         |             |
|            |          | 경산군역                    | 86, 503              |      |         |             |
| 2020-01-06 |          |                         | 4 * 13100 = 52400    | 0    | 175,356 | 03540 고객센터  |
|            |          | 거리시                     | 52                   |      |         |             |
| i l        | 3        | 거태농쪽세                   | 78                   |      |         |             |
|            |          | 경산금대                    | 52,270               |      | 1.2     |             |

3 중여 · 상속(자기자금)

| 제출 증빙 서류       | 발급 방법                                                                                                    |
|----------------|----------------------------------------------------------------------------------------------------|
| 증여세・상속세<br>신고서 | <ol> <li>증여세과세표준신고 및 자진납부 계산서 :         「상속세 및 증여세법 시행규칙」별지 제10호서식         상속세과세표준신고 및 자진납부 계산서 :             「상속세 및 증여세법 시행규칙」별지 제9호서식         [상속세 및 증여세법 시행규칙」별지 제9호서식         [상속세 및 증여세법 시행규칙]     </li> </ol> |
| 납세증명서          | 국세청 홈텍스 로그인 → 민원증명 → 국세증명신청 → 납세증명 신청서<br>※ 납세증명서 : 증명발급일 현재 체납액이 없음을 증명하기 위해<br>발급하는 문서                                                                                                    |

#### 【증여세과세표준신고 및 자진납부계산서】

【납세증명서】

| 1 1215 4 5                                                                                                    | 12 [ ] 9 # 8 2 [ ] 7 | 번 두 약과                     |                            |                  |                                                                                                    | Burns Date | H-10                    | en            |                      |          |         |  |
|----------------------------------------------------------------------------------------------------|----------------------|----------------------------|----------------------------|------------------|----------------------------------------------------------------------------------------------------|------------|-------------------------|---------------|----------------------|----------|---------|--|
| 010 0 2418                                                                                                    | 4년 외                 | 210 181126                 | ni jebipni                 | n gia n          |                                                                                                    |            |                         | 1010          | -                    | 10.0000  | ·# 1011 |  |
| 0 2 N 2 F         0;         0         0         0         0         0         0         0         0         0         0         0         0         0         0         0         0         0         0         0         0         0         0         0         0         0         0         0         0         0         0         0         0         0         0         0         0         0         0         0         0         0         0         0         0         0         0         0         0         0         0         0         0         0         0         0         0         0         0         0         0         0         0         0         0         0         0         0         0         0         0         0         0         0         0         0         0         0         0         0         0         0         0         0         0         0         0         0         0         0         0         0         0         0         0         0         0         0         0         0         0         0         0         0         0 |                      | 3 전자무선루스<br>7. 전자에서 에에     |                            |                  | No remain                                                                                                    |            |                         | LAND TO B     | 4-1                  |          |         |  |
|                                                                                                    |                      | 00 H N 4                   |                            |                  |                                                                                                    |            |                         | 1             |                      |          |         |  |
|                                                                                                    |                      | 00 * 0 5 10                | 10 / I                     | 날씨지              | 28(1314)                                                                                                    |            |                         | +584          | 世常                   |          |         |  |
| + 0 0 W 9.40%                                                                                                    | 441                  | 02422                      |                            | David            | 40(880                                                                                                    |            |                         |               |                      |          |         |  |
| -19 (1963) 1114                                                                                                    | 18129                |                            | -                          |                  |                                                                                                    |            |                         |               |                      |          |         |  |
|                                                                                                    |                      |                            |                            | and the local    | 1198+                                                                                                    |            |                         |               |                      |          |         |  |
|                                                                                                    |                      | 3 - 3 - 8 - 6<br>1 U N A A |                            | -1840 [] MH      |                                                                                                    | 주 (이주변호)   | (이주번호,레 호, 이주확인을 년 월 달) |               |                      |          |         |  |
| LANCE ANKANN                                                                                                    |                      | 1 2 12 8 4 9 2 14          |                            |                  | 11.799                                                                                                    |            |                         |               |                      |          |         |  |
| " Vet & Birty, Rolp                                                                                                    | 210                  | And S Boots, 1982          |                            | 10.132           | 무료지문                                                                                                    | 4          | 8 8                     |               |                      |          |         |  |
| 2 A ( yad 2 \$1442, 4022)                                                                                                    | 0 2                  | 2447 E 8197E, 1012         |                            | 중영식지             | 832124                                                                                                    | 11 194     | 하 이번 시험 (               | 4 시험원, 제7조제(왕 |                      |          |         |  |
| C TANK & BANK RESID                                                                                                    | 0 :                  | 3 위의 공체·강성세계               |                            | +\$/12           | 장면 사용                                                                                                    | 1.1.2180.6 | ALC: N                  |               |                      |          |         |  |
| + 4                                                                                                    | @ 6 2                | · 플 문 동 가 전 비              |                            |                  | No. of the local division of the local division of the local divis | Barrette.  | aturaria                | -10           | Lobarian I           | 1000     | 1 main  |  |
| 0 N (2 2) 2 0<br>(ed to \$1000; NUTROD                                                                                                    | 8 12 3               | 1. 项 创 幵 创 相               |                            |                  | 0.184                                                                                                    | 8-8-712    | 214110                  | 14            | 36.98                | .404     | -7121   |  |
| 3 4 3 4 7 8<br>3-9-5-5-5+6                                                                                                    | 0 75                 | 8 2121 8 88 3104           |                            | NUNE<br>NUNE     |                                                                                                    |            | -                       |               |                      |          |         |  |
| 5 H + N                                                                                                    | e 15                 | 148 44(5×4)                |                            | 9944 49          |                                                                                                    |            |                         |               |                      |          |         |  |
| A STREEP                                                                                                    | 100                  | U#1 U#1 (84                |                            | (194) 50         |                                                                                                    |            |                         |               |                      |          |         |  |
| 0 3 44 5 4                                                                                                    | 807                  | 2.4                        |                            |                  |                                                                                                    |            |                         |               |                      |          | _       |  |
| and a family from                                                                                                    | 0.0                  | - W                        | -                          |                  |                                                                                                    |            |                         |               |                      |          |         |  |
| 887.008                                                                                                    | 0.5                  | 1044                       |                            |                  |                                                                                                    | 9.5J       | 파세기간                    | 44            | 낮무기원                 | 408      | 79.09   |  |
| 4828-0-0-0-0-0                                                                                                    | 764+                 | C & 801482, MAR.           | 박 같은 법                     |                  |                                                                                                    |            |                         |               |                      |          |         |  |
|                                                                                                    | 시 영향<br>및 기사관        | 1052-011218 (HOS BOOK      | 1 2012/102<br>1 (0514)(22) | 10,410           |                                                                                                    |            |                         |               |                      |          | -       |  |
| E 4 4                                                                                                    | 6364                 | 87 St. 488 (167 Add)       | 14212-11                   | (214) 51         |                                                                                                    |            |                         |               |                      |          | -       |  |
| भवन इकालब, मारत                                                                                                    | -0.20                | 7. T. +                    | a a le 101                 |                  |                                                                                                    |            | -                       |               |                      |          | -       |  |
| 4 4 9 NB+D                                                                                                    | 40100                | NOT SANGARAM .             | 위 전248<br>199.83           |                  |                                                                                                    |            |                         |               |                      |          | -       |  |
| 지 삼 달 책                                                                                                    | -64-582              | (I) (I)                    | W No. 21                   |                  |                                                                                                    |            |                         |               |                      |          |         |  |
| 蒙근치료 한 친수유에서적                                                                                                    | M                    | 무사람 ==                     |                            | 14454            | E) ANG %                                                                                                    | 국은 및 시험이   | e Alt 관계 다              | 아 말 같 날       | 전체 위의 정(<br>이 가까지 아이 | renta al | 2개분들에서  |  |
|                                                                                                    | *                    |                            |                            | 너희 말음!           | 1이제요, 제1<br>8 중영합니다.                                                                                                    | 2424.98    | 04/10 80                | (Delara       | N 008 M              | Low step | 22.98   |  |
| No . STREAM                                                                                                    | The Deliver of       |                            | 28                         | and and the last |                                                                                                    |            |                         |               |                      | 1        | 10.00   |  |
| AND DESCRIPTION OF THE OWNER OF THE                                                                                                    | PER 8948 994         |                            |                            | RAWN             |                                                                                                    |            |                         |               |                      | 18       |         |  |
| AN ALL HAR ALLES THE REALTS                                                                                                    | · BOLLS TO REAL      |                            | BANK BALL                  | 884              |                                                                                                    |            |                         |               |                      |          | 20 1    |  |
| 124200000000000000000000000000000000000                                                                                                    |                      |                            | -                          | 면학의              |                                                                                                    |            |                         |               |                      | 4 T A    | 2 42    |  |

현금 듕 그 밖의 자금(자기자금)

4

| 제출 증빙 서류        | 발급 방법                                                    |
|-----------------|----------------------------------------------------------|
| ㅅ드그애즈며위         | 홈텍스 로그인 → 민원증명 → 국세증명신청<br>→ 소득금액증명(근로소득) (공인인증필요)       |
|                 | ※ 소득금액 증명원 : 종합소득세 신고 또는 연말 정산한<br>근로소득자의 소득 금액을 증명하는 문서 |
| 근로소득<br>위처징수영수증 | 홈텍스 로그인 → 조회/발급 → 기타조회 → 근로소득 지급명세서 조회<br>→ 사업자 별 조회 가능  |
|                 | ※ 근로소득원천징수영수증 : 원천징수세액을 영수할 때 사용하는 문서                    |

【소득금액 증명원】

【근로소득 원천징수 영수증】

| 0.0      | et ±  | 101-201-11                                          | 1 23 4                                       | al 25 th                                              | 5475                                    | • 1948 1999 19             | N. NOVEMON                       | 01 -99 222               | 3. 11.0                      |                            |                                                                                                    |                                                                                                    |
|----------|-------|-----------------------------------------------------|----------------------------------------------|-------------------------------------------------------|-----------------------------------------|----------------------------|----------------------------------|--------------------------|------------------------------|----------------------------|----------------------------------------------------------------------------------------------------|----------------------------------------------------------------------------------------------------|
|          |       | 다 홍합스트셔<br>다 영말부산든<br>다 관말부산든<br>다 관말부산든<br>다 연말부산든 | 1 12 ·<br>신고가용<br>사업소득가용<br>용고인소득가<br>여구소득가용 | + 70 70<br>+                                          | <b>4</b> .4                             | 0 201                      | []2<br>[]2<br>(]2449             | 로소득 원<br>로소득 지<br>₩9(390 | 1천장수영<br>  급 명 /<br>#8#1 399 | 수중<br>에 서<br>이보고(8)        | 4 8 81 9<br>8 8 81 9<br>10 8 9 9<br>10 8 9 9<br>10 8 9 9<br>10 8 9<br>10 9<br>10<br>10<br>10<br>10<br>10<br>10<br>10<br>10<br>10<br>10<br>10<br>10<br>10 | HILLS<br>HILL / B HILLS<br>HILL / B HILLS<br>HILLS<br>HILLS |
| 6.       | - 1   | O CROCC                                             | C Box story 1                                |                                                       |                                         | 8 수 @ 사업지<br>파무가 @-1 사업    | 등록받로<br>지난이과에                    | 15 OLW                   | (0.0<br>(1.7 M2 (0-1         | 0 0 0 0 1 1<br>0 1 0 0 1 1 | 1.<br>1.1.1.1.1.1.1.1.1.1.1.1.1.1.1.1.1.1.                                                                                                    |                                                                                                    |
| i        | 4     |                                                     |                                              | + U + + U x                                           |                                         | 0 ± 14<br>0 4 14           | 병                                |                          | (D.4                         |                            | 00405400                                                                                                    |                                                                                                    |
|          |       | -                                                   |                                              |                                                       | 25121 - 801                             | 41                         |                                  | (他)                      | 音(20)                        | 8(2)                       | 0-11/452                                                                                                    | 2.4                                                                                                    |
|          |       |                                                     |                                              |                                                       | 1541.81                                 | 0 0 F A                    | 8                                |                          |                              |                            |                                                                                                    |                                                                                                    |
| E 19     | 9.18  | 教育会会                                                | 月月月                                          |                                                       |                                         | 0 00768                    | 12                               | 1.4                      |                              | -                          |                                                                                                    |                                                                                                    |
| 200 X 10 | 14110 | 월 인 영                                               | 12 11                                        | 2 4 24                                                | ****                                    | 2 0 07/0                   |                                  |                          | 1.4                          |                            |                                                                                                    | 14                                                                                                    |
| 1. 1.    | 2 h   | 사업자용                                                | 4 1 1                                        | 14/4/4/2 4/41                                         | 100000000000000000000000000000000000000 | A 0.0                      | 14                               |                          |                              |                            |                                                                                                    |                                                                                                    |
|          |       | 1.1.1.A. 1.1. A.                                    |                                              |                                                       |                                         | 100                        | 18                               |                          |                              |                            | _                                                                                                    |                                                                                                    |
|          |       |                                                     |                                              |                                                       |                                         | 1 0 0 0 0 0<br>1 0 0 0 0 0 |                                  |                          |                              |                            |                                                                                                    |                                                                                                    |
|          |       |                                                     |                                              |                                                       |                                         | · 例《 年程心平言                 | 2142                             |                          |                              |                            |                                                                                                    | -                                                                                                    |
|          |       |                                                     |                                              |                                                       |                                         | 01125 \$23,45              | NI PARAMPI                       | 1                        |                              |                            | -                                                                                                    |                                                                                                    |
|          |       | -                                                   |                                              |                                                       |                                         | @+4 507\$79310             | 8                                |                          |                              |                            |                                                                                                    |                                                                                                    |
|          |       |                                                     |                                              |                                                       |                                         | 0.2                        |                                  |                          |                              |                            |                                                                                                    | -                                                                                                    |
|          |       |                                                     |                                              |                                                       |                                         | 0 4158                     | 101                              |                          |                              |                            |                                                                                                    |                                                                                                    |
|          |       |                                                     |                                              |                                                       |                                         | 1 0-1 -10-18-1             | 2 00                             |                          |                              |                            |                                                                                                    |                                                                                                    |
|          |       |                                                     |                                              |                                                       |                                         | 30                         |                                  |                          |                              |                            |                                                                                                    |                                                                                                    |
| _        |       |                                                     |                                              |                                                       |                                         | 4 0-4 07931                | 163                              | -                        |                              |                            | -                                                                                                    |                                                                                                    |
|          |       | TRANSPORT OF                                        | NE 20124                                     | 1 C                                                   |                                         | 2 0-1                      | 1.1.1                            |                          |                              |                            |                                                                                                    |                                                                                                    |
|          |       | The state of the                                    | SE 8.8 114                                   | 24.1                                                  |                                         | 8 0-1                      | -                                |                          |                              | _                          | _                                                                                                    | _                                                                                                    |
|          |       |                                                     | [와 같이 중박                                     | 월니다.                                                  |                                         | A                          | -                                |                          |                              |                            |                                                                                                    |                                                                                                    |
| aK. 168  | 8 939 | 84.98284                                            | 44 10 0 H 4                                  | 있습니다.                                                 |                                         | W 0.08W205                 | 1 122                            |                          |                              |                            | +                                                                                                    | -                                                                                                    |
|          |       |                                                     |                                              |                                                       | 0                                       | 4 0 414424                 | 1                                |                          |                              | -                          | -                                                                                                    |                                                                                                    |
|          |       |                                                     |                                              |                                                       | 17 14 1 A                               | 8-1 29114 I                | 6                                |                          |                              |                            |                                                                                                    |                                                                                                    |
|          |       |                                                     |                                              | A 4                                                   | · 서 창 (인)                               |                            | 9.1                              |                          | 10.4                         | 4 4 5                      | 112644 1                                                                                                    | 1. 医沙古希望人                                                                                                    |
|          |       |                                                     |                                              |                                                       |                                         | 2.4 3                      | 4 11                             |                          |                              | _                          |                                                                                                    |                                                                                                    |
| a+ez     |       | <ul> <li>소득금액</li> <li>- 분합/</li> </ul>             | 다                                            | ****                                                  |                                         | 4 Nur# (234)               | 2000 (AND)<br>1만의 동생<br>(ALC) 만호 | 0                        | -                            | -                          | _                                                                                                    |                                                                                                    |
|          | -     | 10 10 5                                             | 10400 BM                                     | 하지 않은 승역님                                             |                                         | 11 0/14                    | 100.00                           |                          | -                            |                            |                                                                                                    |                                                                                                    |
| 말달루시     |       | - 293                                               | 14 사업소득자                                     | : 달바련도 소독관액(시입)                                       | ·年音中                                    | 4 0 194844                 | 4                                |                          |                              |                            |                                                                                                    |                                                                                                    |
| 보보가      |       | - 2991<br>- 981                                     | 1산 근로소하지<br>2로소하지 : 원                        | · 파세대공급에게<br>전문수리부지가 소득세별 개                           | 1642.0 724 4444                         | 8 4 2 5<br>8 8 55341       | ० न मा<br>(2824)                 | 8-0-18-00<br>8-0-18-00   | 10.00                        |                            |                                                                                                    |                                                                                                    |
| 15 M N   |       | - 2993                                              | 2 남왕근로쇼북<br>1산 종교인소북<br>14 태우스트              | 지금방세지의 종기급(영과)<br>자: 필요경비 차감 전 과세<br>- Shinit - 스트그에서 | 1소박)<br>태양 충글인소득<br>유규(11)              | 세무세광                       | -                                | \$+(#2)##                | 9                            |                            |                                                                                                    | 1+0.94.0                                                                                                    |

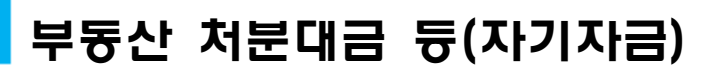

#### ☞ 본인 소유 부동산의 매도, 기존 임대보증금을 통해 조달하려는 경우

#### 【부동산 매매계약서】

5

| 122.3.3                                                                                                    | 00 50E                                                                                                    |                                                                                                    | 09 359 5                                                                                                    | a XV UBS                                                                                                    | 20 555                                                                                                    | 10 1005                                                                                                    |                                                                                                    |                                                                                                    | _                                                                                                    |                                                                                                  | []                                                                                                    | 전세                                                                                                    | 1                                                                                                    | ] 월서                                                                                                    |                                                                                                    |
|----------------------------------------------------------------------------------------------------|----------------------------------------------------------------------------------------------------|----------------------------------------------------------------------------------------------------|----------------------------------------------------------------------------------------------------|----------------------------------------------------------------------------------------------------|----------------------------------------------------------------------------------------------------|----------------------------------------------------------------------------------------------------|----------------------------------------------------------------------------------------------------|----------------------------------------------------------------------------------------------------|----------------------------------------------------------------------------------------------------|--------------------------------------------------------------------------------------------------|----------------------------------------------------------------------------------------------------|----------------------------------------------------------------------------------------------------|----------------------------------------------------------------------------------------------------|----------------------------------------------------------------------------------------------------|----------------------------------------------------------------------------------------------------|
| 부동산의                                                                                                    | 프시                                                                                                    |                                                                                                    |                                                                                                    |                                                                                                    |                                                                                                    |                                                                                                    |                                                                                                    |                                                                                                    |                                                                                                    | _                                                                                                | 일D<br>1,북                                                                                                    | 인다.<br>'동산의                                                                                                    | 입차인<br>역 프시                                                                                                    | 상학은 아리                                                                                                    | 표시                                                                                                    |
| ± 4 4                                                                                                    |                                                                                                    |                                                                                                    |                                                                                                    |                                                                                                    |                                                                                                    |                                                                                                    |                                                                                                    |                                                                                                    |                                                                                                    |                                                                                                  | £                                                                                                    | 4)                                                                                                    | q                                                                                                    |                                                                                                    | 7                                                                                                    |
| s a                                                                                                    | 71 =                                                                                                    |                                                                                                    |                                                                                                    | G(1)5                                                                                                    |                                                                                                    | 8                                                                                                    | 8                                                                                                    |                                                                                                    |                                                                                                    | đ                                                                                                | E                                                                                                    | ļ                                                                                                    | ম্য                                                                                                    | 8                                                                                                    |                                                                                                    |
| 2 2                                                                                                    | 구조용5                                                                                                    |                                                                                                    |                                                                                                    | 2 2                                                                                                    |                                                                                                    |                                                                                                    |                                                                                                    |                                                                                                    |                                                                                                    | n'                                                                                               | 2                                                                                                    | ł                                                                                                    | <b>2</b> 7                                                                                                    | P조용도                                                                                                    |                                                                                                    |
| AST.                                                                                                    |                                                                                                    | a non or                                                                                                    | A NE22 1                                                                                                    | 1078 P2N                                                                                                    | 120.00                                                                                                    |                                                                                                    | botes                                                                                                    |                                                                                                    |                                                                                                    |                                                                                                  | 엄마                                                                                                    | 찰부                                                                                                    | ŧ                                                                                                    |                                                                                                    |                                                                                                    |
| 4403                                                                                                    | 2                                                                                                    |                                                                                                    |                                                                                                    |                                                                                                    |                                                                                                    | 620                                                                                                    | W                                                                                                    |                                                                                                    |                                                                                                    | 1                                                                                                | 2                                                                                                    | 계약니                                                                                                    | 8                                                                                                    |                                                                                                    |                                                                                                    |
| 93                                                                                                    | 2                                                                                                    |                                                                                                    | - constant                                                                                                    | 998 X940                                                                                                    | 1882                                                                                                    | 202. 20                                                                                                    | <b></b>                                                                                                    |                                                                                                    | 2                                                                                                    | 1                                                                                                | , BL 1                                                                                                    | 조 (8                                                                                                    | 목적) 위                                                                                                    | 부름산의                                                                                                    | 2104)                                                                                                    |
| 음자음                                                                                                    | -                                                                                                    | 화점                                                                                                    | 68)8                                                                                                    | 승개키로 판다                                                                                                    | BOD H                                                                                                    | 12 ÷                                                                                                    | 50                                                                                                    | 章 会况:                                                                                                    | E BO                                                                                                    | _                                                                                                | ¥                                                                                                    | *                                                                                                    | 금 글                                                                                                    | 8                                                                                                    | 뷛                                                                                                    |
| 628                                                                                                    | -                                                                                                    |                                                                                                    |                                                                                                    |                                                                                                    | 13                                                                                                    |                                                                                                    |                                                                                                    | 80                                                                                                    | 기별하여                                                                                                    | _                                                                                                | Я                                                                                                    | 막 :                                                                                                    | 금 글                                                                                                    |                                                                                                    | 뷛                                                                                                    |
|                                                                                                    | 2                                                                                                    |                                                                                                    |                                                                                                    |                                                                                                    | 10                                                                                                    | 8 4                                                                                                    |                                                                                                    | 20                                                                                                    | <b>力量取</b> し                                                                                                    | <u> </u>                                                                                         | -                                                                                                    | F -                                                                                                    | 2 2                                                                                                    | 1                                                                                                    | 2                                                                                                    |
| 2 (±\$                                                                                                    |                                                                                                    | 1218 000                                                                                                    | 20 52 02                                                                                                    | D #AN 39                                                                                                    | 133 44                                                                                                    | 508 <b>8</b> 28                                                                                                    |                                                                                                    | 148 24                                                                                                    | 61 #7                                                                                                    |                                                                                                  |                                                                                                    |                                                                                                    |                                                                                                    | 20<br>20                                                                                                    | 10.78                                                                                                    |
| 1 ( <b>1</b> ( <b>1</b> (                                                                                                    | \$3 \$2 \$                                                                                                    | n dese +                                                                                                    | 2 48(0) 4                                                                                                    |                                                                                                    | 03. 231                                                                                                    | 2 2552 9 2                                                                                                    | \$48.35                                                                                                    | 5 H ART                                                                                                    | 820.                                                                                                    |                                                                                                  | đ                                                                                                    |                                                                                                    | 3                                                                                                    | ŝ.                                                                                                    | 2                                                                                                    |
| 11483                                                                                                    | 이상 부분 문화                                                                                                    | 0.48 80.1                                                                                                    | UB 2018 24                                                                                                    | 996222                                                                                                    | 1 352 5                                                                                                    | 가 및 부담 물                                                                                                    | \$ 3350                                                                                                    | 828 <u>1</u> 4                                                                                                    | 58 De                                                                                                    | 8                                                                                                | *                                                                                                    |                                                                                                    | () E                                                                                                    | •                                                                                                    | 퀻                                                                                                    |
| 0428<br>2 (94<br>2 (94<br>2 (97<br>2 (97<br>2 (97<br>2 (97<br>2 (97<br>2 (97<br>2 (97<br>2 (97<br>2 (97<br>2 (97<br>2 (97<br>2 (97<br>2 (97<br>2 (97)<br>2 (97)<br>2 (97                                                                                                    | X 928 23<br>80 23 43<br>28 52 53<br>80 23 53<br>80 23 53<br>80 28 53<br>54 53<br>5 53 55<br>5 53 55<br>5 53 55<br>5 53 55<br>5 53 55<br>5 53 55<br>5 53 55<br>5 53 55<br>5 55<br>5 555<br>5 55<br>5 55<br>5<br>5<br>5<br>5<br>5<br>5<br>5<br>5<br>5<br>5<br>5<br>5<br>5<br>5<br>5<br>5<br>5<br>5<br>5 | 신) 2012년<br>3월 2012년 1<br>2012년 1<br>2012년 1<br>2012년 2<br>2013년 2<br>2013년 2<br>2<br>2<br>2<br>2<br>2<br>2<br>2<br>2<br>2<br>2<br>2<br>2<br>2<br>2<br>2<br>2<br>2<br>2                                                                                                    | N 010001<br>1532 0 80<br>10000 1<br>10000 1<br>10000 5<br>2000 5<br>20000<br>200000<br>2000000                                                                                                    | 201 2 2014<br>5.<br># 342 2 1 2<br>2. 3422 4 3 4<br>2. 3422 4 3<br>2. 22 2 1 2<br>3. 22 2 3<br>3. 2012 3<br>3. 2012                                                                                                    | 2010 7<br>0 (150 )<br>2 (100 )<br>2 (10                                                                                                    | 872 877<br>80 90 98<br>1 88 9999<br>1 80,<br>2 8 77 99<br>2 9 77 99<br>2 9 78 89<br>2 9 8 89<br>2 9 8 89<br>2 9 8 89<br>2 9 8 89<br>2 9 8 89<br>2 9 8 8 8<br>2 9 8 8 8<br>2 9 8 8 8<br>2 9 8 8 8<br>2 9 8 8 8<br>2 9 8 8 8<br>2 9 8 8 8<br>2 9 8 8 8<br>2 9 8 8 8<br>2 9 8 8 8<br>2 9 8 8 8<br>2 9 8 8 8<br>2 9 8 8 8<br>2 9 8 8 8<br>2 9 8 8 8<br>2 9 8 8 8<br>2 9 8 8 8<br>2 9 8 8 8<br>2 9 8 8<br>2 9 8 8 8<br>2 9 8 8 8 8 8 8 8 8 8 8 8 8 8 8 8 8 8 8                                                                                                    | 3도인은 31<br>같은 그 45<br>10 도간 45<br>15 도간 45<br>15 도<br>15 도<br>15 도<br>15 도<br>15 도<br>15 도<br>15 도<br>15                                                                                                    | 222 92<br>128 201<br>2293 2<br>12933 2<br>12933 2<br>12933 2<br>12933 2<br>12933 2<br>12933 2<br>12933 2<br>1293 2<br>1293 2<br>1                      | 8 985<br>1570 0<br>25 0<br>8 X<br>( 9X00<br>X00<br>X00<br>X00<br>X00<br>8 24<br>1<br>8 24<br>1                                                                                                    |                                                                                                  | 제 2<br>제 3:<br>제 4<br>제 5:<br>제 6:                                                                                                    | - 까지<br>조 (용<br>도 (위<br>조 (개<br>조 경위<br>조 (개<br>도 (개<br>도 (개                                                                                                    | 입차의<br>도변경<br>보게공<br>약의 전<br>막의 전<br>약의 전<br>안원<br>만원<br>만원<br>막의 전                                                                                                    | 20에게 인명<br><b>및 컨데 등</b><br>특 하지 등<br><b>최지)</b> 임차<br>수 있다.<br>5로) 임대<br>[인은 보증<br>다.<br><b>113)</b> 임차(                                                                                                    | 은 1<br>도하(<br>도하(<br>도하(<br>인의<br>자계(<br>도하(<br>자계(<br>도하(<br>고))<br>(<br>)<br>도하(<br>도하(<br>)<br>(<br>)<br>(<br>)<br>(<br>)<br>(<br>)<br>(<br>)<br>(<br>)<br>(<br>)<br>(<br>)<br>(<br>)                                                                                                    |
| 0028<br>50 42<br>920 4<br>15 22<br>15 22<br>15 25<br>15 22<br>15 22<br>15<br>15<br>15<br>15<br>15<br>15<br>15<br>15<br>15<br>15<br>15<br>15<br>15                                                                                                    | Normal         State           State         State           State         State           State         State           State         State           State         State           State         State           State         State           State         State           State         State           State         State                                                                                                    | 20 3220 09<br>51 ¥ 309<br>50 ¥ 309<br>50 ¥ 52 ¥<br>50 ¥ 50<br>50 ¥ 50<br>50 ¥ 50<br>50<br>50 ¥ 50<br>50<br>50<br>50<br>50<br>50<br>50<br>50<br>50<br>50<br>50<br>50<br>50<br>5                                                                                                    | (1983년 1993년 19978년 1993년 1993년 1993년 1993년 1993년 1993년 1993년 1993년                                                                                                    | 20 242094<br>5.<br># 36124 04<br>2 3629454<br>2 3629454<br>2 3629454<br># 3629454<br># 362945<br>3 360 23 40<br>3 362 24 40<br>3 362 40<br>3 362 40<br>362 40<br>362 4 | 2018 71<br>0 050 1<br>2 32530<br>2 3253<br>0 050 2<br>0 050 2<br>0 050 2<br>0 050 2<br>0 050 2<br>0 050 2<br>0 050 2<br>0 050 2<br>0 050 2<br>0 050 2<br>0 050 1<br>0 050 100 100 1000 10                                                                                                    | #57 837<br>#3190 8월<br>1 8월 4599<br>#57 98<br>2월 715 98<br>1 월 7895 월<br>1001 8월 월<br>001 8월 월<br>001 8월 월<br>1001 8월 월                                                                                                    | 3도인은 21<br>같은 그 45<br>12 전7 12<br>15 도원, 같은 27<br>15 도원, 같은 27<br>16 월7100<br>17 월81 월71                                                                                                    | 292 92<br>293 92<br>2903 5<br>2903 5<br>2004<br>2004<br>2004<br>2004<br>2005<br>2005<br>2005<br>200                                                                                                    | 8 985<br>85 10 0<br>95 0<br>9 2<br>1 9 200<br>2 9 2<br>2 9 20<br>2 9 20<br>2 10<br>2 10<br>2 10<br>2 10<br>2 10<br>2 10<br>2 10<br>2                                                                                                    | 2<br>4<br>5<br>50                                                                                | 제 3:<br>제 4:<br>제 5:<br>제 6:<br>제 7:                                                                                                    | 까지 등 (용<br>당 당 가지 등 (용<br>당 가지 등 (위<br>장 대 등 (위<br>당 등 (위<br>당 등 (위<br>당 등 (위<br>당 등 (위<br>당 등 (위<br>당 등 (위<br>당 등 (위<br>당 등 (위)))                                                                                                    | 입차인<br>도변경<br>보게공<br>[만의 7<br>지 할<br>만의 경<br>인<br>만의 경<br>문<br>말의 경<br>문<br>문<br>말의 경<br>문<br>모<br>의 문<br>고 아이                                                                                                    | 2에게 인종<br>및 견대 (<br>를 하지 5<br>해지) 임차<br>수 있다.<br>5로) 임대<br>(민준 보종<br>다.<br>태제) 임차(<br>고 임차인<br>평과 손해)<br>대하여 /                                                                                                    | 은 가 문하다<br>문하다<br>문하다<br>인의<br>자계의<br>문을<br>인의<br>가계의<br>문을<br>문<br>인의<br>문<br>의 문<br>의 문<br>의 문<br>의 문<br>의 문<br>의 문<br>의 문<br>의 문<br>의 문                                                                                                    |
| 이수인용 :<br>종조 (교무<br>800 사건)<br>920 년 6<br>7 조 (27<br>1912) 년<br>1 조 (27<br>1912)<br>1 조 (27<br>1913)<br>2 조 (27<br>2 주 (27<br>2 주 (27<br>2 ) (27<br>2 ) (27<br>2                                                                                                    | X         Y         Y                                                                                                    | 00 0500<br>51 4 309<br>44 050 1<br>306 050 1<br>306 050 1<br>20 510 0<br>20 510 0<br>45 50<br>50 20 0<br>50 20 0<br>50 50 0<br>50 50 0<br>50 50 50 0<br>50 50 50 0<br>50 50 50 50 50 50 50 50<br>50 50 50 50 50 50 50 50<br>50 50 50 50 50 50 50 50 50 50<br>50 50 50 50 50 50 50 50 50<br>50 50 50 50 50 50 50 50 50 50 50 50 50 5                                                                                                    | N 영도리영도<br>53월 수 81<br>28 36-20 4<br>6 90, 25<br>20 28 월 2<br>20 28 월 2<br>20 28 2<br>20 30-28<br>20 8 28<br>20 8 28<br>20 | 20 242004<br>5.<br>3. Nova U4<br>2. Nova U4<br>2. Nova U4<br>4. Nova U4<br>6. Nova U4<br>2. Nova U4<br>1. Nova U4<br>1. Nova U                                                                                                    | 2 관광 등 7:<br>2 가장하지<br>2 가장하지<br>2 가장하<br>2 가장하<br>2 가장하<br>2 가장하<br>2 가장<br>2 가장<br>2 가장<br>2 가장<br>2 가장<br>2 가장<br>2 가장<br>2 가장                                                                                                    | #57 837<br>#5190 8년<br>1 2월 4599<br>( 45,<br>1 45, 19<br>1 47, 19<br>1 47, 19<br>1 47, 19<br>1 47, 19<br>1 47, 19<br>1 47, 19<br>1 1<br>1 1<br>1 1<br>1 1<br>1 1<br>1 1<br>1 1<br>1 1<br>1 1                                                                                                    | 3도입을 21<br>경우 그 40<br>10, 도착, 월<br>10, 도착, 월<br>10, 도착, 월<br>10, 도착, 문<br>10, 도착, 문<br>10, 도착, 도착, 도착, 도착, 도착, 도착, 도착, 도착, 도착, 도착                                                                                                    | 292 92<br>2997 5<br>2997 5<br>2997 5<br>2997 5<br>2997 5<br>2997 5<br>299 92<br>299 92<br>200 92<br>200 92<br>200 92<br>200 92<br>200 92<br>200 92<br>200 92<br>200 92<br>200 92<br>200 92<br>200 92<br>200 92<br>200 92<br>200 92<br>200 92<br>200 92<br>200 92<br>200 92<br>200 92<br>200 92<br>200 92<br>200 92<br>200 92<br>200 92<br>200 92<br>200 92<br>200 92<br>200 92<br>200<br>200 92<br>200 92<br>200 92<br>200 92<br>200 92<br>200 92<br>200 92<br>200 92<br>200 92<br>200 92<br>200 92<br>200 92<br>200 92<br>200 92<br>200 92<br>200 92<br>200 92<br>200 92<br>200 92<br>200<br>200 92<br>200 92<br>200<br>200<br>200 90<br>200 90<br>200<br>200<br>200 90<br>200<br>200<br>200<br>200<br>200<br>200<br>200<br>200<br>20 | · (185)<br>(1971)<br>(1971)<br>(1970)<br>(1970) | 2<br>4<br>50<br>50                                                                               | 제 2<br>제 33<br>제 4<br>제 5<br>제 6<br>제 7                                                                                                    | 파자지 (용 달 이가지 (용 달 이가지 (용 달 이가지 (용 달 이가지 (용 달 이가지 (유 달 이가지)) (가 (유 달 이가지 (유 대)) (가 (유 대)) (가 (유 ( 대))) (가 (유 ( \pi (\pi (\pi (\pi (\pi (\pi (\pi (\pi (\pi (\pi (\pi (\pi (\pi                                                                                                    | 임차원<br>도변경<br>보제공<br>인약의 경<br>약 임대<br>반환환 경<br>문 임대<br>반환환 경<br>상환하<br>다<br>위<br>문 자에<br>가<br>신<br>상환하<br>가<br>의 것<br>                                                                                                    | 2에게 인5<br>및 견대 등<br>를 하지 5<br>해지) 임차<br>수 있다.<br>등로) 임대<br>[인은 보증<br>다.<br>[11] 임차(<br>고 임차2<br><b>링과 손해</b><br>[대하여 /<br>밤에 대하                                                                                                    | 은 1<br>E하0<br>E) 일<br>문하0<br>인의<br>자계의<br>단의<br>1<br>E -<br>1<br>문 -<br>1<br>문 -<br>1<br>문 -<br>1<br>문 -<br>1<br>문 -<br>1<br>문 -<br>1<br>문 -<br>1<br>문 -<br>1<br>문 -<br>1<br>문 -<br>1<br>문 -<br>1<br>문 -<br>1<br>문 -<br>1<br>문 -<br>1<br>문 -<br>-<br>-<br>-<br>-<br>-<br>-<br>-<br>-<br>-<br>-<br>-<br>-<br>-<br>-<br>-<br>-<br>-<br>-                                                                                                    |
| 10003         10003           10003         10000           10003         10000           10003         10000           10003         10000           10003         10000           10003         10000           10003         10000           10003         10000           10003         10000           10003         10000           10003         10000           10003         10000           10003         10000           10003         10000           10003         10000           10003         10000           10003         10000           10003         10000           10003         10000           10003         10000           10003         10000           10003         10000           10003         10000           10003         10000           10003         10000           10003         10000           10003         10000           10003         10000           10003         10000           10003         10000           10003 <td>X         X         X           X         X         X         X           X         X         X         X         X           X         X         X         X         X         X           X         X</td> <td>400 3월200<br/>초급 월 30년<br/>(340월 814 814<br/>(340월 814 814<br/>(340)<br/>(340)</td> <td>X 952(95)<br/>535 4 40<br/>5 306 4 5<br/>1 9 90, 25<br/>50 8 5 7<br/>5 3 9 5<br/>1 9 7 5<br/>2 3 9 5<br/>2 3 9 5<br/>2 3</td> <td>201 242094<br/>5.<br/>4. 36024 04<br/>2. 3426474<br/>12. 3426474<br/>12. 3426475<br/>2. 3426475<br/>2. 3426475<br/>2. 34267<br/>2. 342677<br/>2. 342677<br/>2. 3426777<br/>2. 34267777</td> <td>2018 71<br/>20150 1<br/>20250 1<br/>20250 2<br/>20250 2<br/>2000 2<br/>2000 2000 2<br/>2000 2<br/>2000 2000 2<br/>2000 2<br/>2000 2<br/>2000 2<br/>2000 20</td> <td>852 833<br/>80 100 88<br/>1 28 40 80<br/>1 80<br/>1 80 100 80<br/>1 80 100 80<br/>1 80 100 80<br/>1 2 2 주요<br/>1 2 2 주요<br/>1 2 2 주요<br/>1 3 2 2 10 4</td> <td>3도입을 21<br/>같은 3 20<br/>20 32 21<br/>10, 도한, 일<br/>(2 4 2 2 4<br/>2) 10 2 4<br/>2) 10 2<br/>2) 10 2<br/>2) 10 2<br/>2<br/>2) 10 2<br/>2<br/>2) 10 2<br/>2<br/>2) 10 2<br/>2<br/>2) 10 2<br/>2<br/>2<br/>2<br/>2<br/>2<br/>2<br/>2<br/>2<br/>2<br/>2<br/>2<br/>2<br/>2<br/>2<br/>2<br/>2<br/>2<br/>2</td> <td>10 - 20 - 20 - 20 - 20 - 20 - 20 - 20 -</td> <td>8 (85)<br/>8570 (3<br/>878 0<br/>878 0<br/>870 0<br/>870 0</td> <td>2<br/>1<br/>1<br/>1<br/>1<br/>1<br/>1<br/>1<br/>1<br/>1<br/>1<br/>1<br/>1<br/>1<br/>1<br/>1<br/>1<br/>1<br/>1<br/>1</td> <td>제 2 3 3 3 3 3 3 3 3 3 3 3 3 3 3 3 3 3 3</td> <td>지지 등 담 가지 등 담 가지 등 담 가지 등 담 다 가지 등 담 다 가지 등 담 다 가지 등 다 가지 등 다 가지 등 다 가지 등 다 다 다 다 다 다 다 다 다 다 다 다 다 다 다 다 다 다</td> <td>임차의<br/>도변경<br/>보게공<br/>다 알 려 문<br/>다 알 려 다<br/>안 한 한 다 안<br/>다 알 다 아<br/>다 남 한 다 아<br/>다 남 한 다 아<br/>다 남 한 다 아<br/>다 남 한 다 아<br/>다 남 한 다 아<br/>다 남 한 다 아<br/>다 남 한 다 아<br/>다 아 아 아 아 아 아 아 아 아 아 아 아 아 아 아 아 아</td> <td>2 에게 인물<br/>및 đ대 및 월 전 1<br/>를 하지 5<br/>로 입다.<br/>5로 입다.<br/>5로 입다.<br/>로 입다.<br/>고 입차 2<br/>다 하여 가<br/>방어 대하<br/>기 위하여</td> <td>은 1<br/>E하미<br/>E하미<br/>인의<br/>차게의<br/>근을<br/>인이<br/>기운 :<br/>에 참<br/>이 함<br/>(면의<br/>여 함</td> | X         X         X           X         X         X         X           X         X         X         X         X           X         X         X         X         X         X           X         X                                                                                                    | 400 3월200<br>초급 월 30년<br>(340월 814 814<br>(340월 814 814<br>(340)<br>(340) | X 952(95)<br>535 4 40<br>5 306 4 5<br>1 9 90, 25<br>50 8 5 7<br>5 3 9 5<br>1 9 7 5<br>2 3 9 5<br>2 3 9 5<br>2 3                                                                                                    | 201 242094<br>5.<br>4. 36024 04<br>2. 3426474<br>12. 3426474<br>12. 3426475<br>2. 3426475<br>2. 3426475<br>2. 34267<br>2. 342677<br>2. 342677<br>2. 3426777<br>2. 34267777                                                                                                    | 2018 71<br>20150 1<br>20250 1<br>20250 2<br>20250 2<br>2000 2<br>2000 2000 2<br>2000 2<br>2000 2000 2<br>2000 2<br>2000 2<br>2000 2<br>2000 20 | 852 833<br>80 100 88<br>1 28 40 80<br>1 80<br>1 80 100 80<br>1 80 100 80<br>1 80 100 80<br>1 2 2 주요<br>1 2 2 주요<br>1 2 2 주요<br>1 3 2 2 10 4                                                                                                    | 3도입을 21<br>같은 3 20<br>20 32 21<br>10, 도한, 일<br>(2 4 2 2 4<br>2) 10 2 4<br>2) 10 2<br>2) 10 2<br>2) 10 2<br>2<br>2) 10 2<br>2<br>2) 10 2<br>2<br>2) 10 2<br>2<br>2) 10 2<br>2<br>2<br>2<br>2<br>2<br>2<br>2<br>2<br>2<br>2<br>2<br>2<br>2<br>2<br>2<br>2<br>2<br>2                                                                                                    | 10 - 20 - 20 - 20 - 20 - 20 - 20 - 20 -                                                                                                    | 8 (85)<br>8570 (3<br>878 0<br>878 0<br>870 0<br>870 0                                                                                                    | 2<br>1<br>1<br>1<br>1<br>1<br>1<br>1<br>1<br>1<br>1<br>1<br>1<br>1<br>1<br>1<br>1<br>1<br>1<br>1 | 제 2 3 3 3 3 3 3 3 3 3 3 3 3 3 3 3 3 3 3                                                                                                    | 지지 등 담 가지 등 담 가지 등 담 가지 등 담 다 가지 등 담 다 가지 등 담 다 가지 등 다 가지 등 다 가지 등 다 가지 등 다 다 다 다 다 다 다 다 다 다 다 다 다 다 다 다 다 다                                                                                                    | 임차의<br>도변경<br>보게공<br>다 알 려 문<br>다 알 려 다<br>안 한 한 다 안<br>다 알 다 아<br>다 남 한 다 아<br>다 남 한 다 아<br>다 남 한 다 아<br>다 남 한 다 아<br>다 남 한 다 아<br>다 남 한 다 아<br>다 남 한 다 아<br>다 아 아 아 아 아 아 아 아 아 아 아 아 아 아 아 아 아                                                                                                    | 2 에게 인물<br>및 đ대 및 월 전 1<br>를 하지 5<br>로 입다.<br>5로 입다.<br>5로 입다.<br>로 입다.<br>고 입차 2<br>다 하여 가<br>방어 대하<br>기 위하여                                                                                                    | 은 1<br>E하미<br>E하미<br>인의<br>차게의<br>근을<br>인이<br>기운 :<br>에 참<br>이 함<br>(면의<br>여 함                                                                                                    |
| 10003         1           10003         1           10003         1           10003         1           10003         1           10003         1           10003         1           10003         1           10003         1           10003         1           10003         1           10003         1           10003         1           10033         1           10033         1           10033         1           10033         1           10033         1           10033         1           10033         1           10033         1           10033         1           10033         1           10033         1           10033         1           10033         1           10033         1           10033         1           10033         1           10033         1           10033         1           10033         1           10033         1           10033                                                                                                    | X 10 2 문 2 2 분 2 2 2 2 2 2 2 2 2 2 2 2 2 2 2                                                                                                    | 신이 정도신어<br>초그 별 가장은<br>별해 있었는 것<br>(지수를 위치로<br>가지 않는 일치로<br>한자는 것으로<br>한 것 같은 것이<br>도한 도는 것이<br>도한 도는 것이<br>( 지만 단사지?<br>)                                                                                                    | N GIONE<br>53월 수 81<br>12 (2000) 12<br>10 (200 년 5<br>20 (200 년 5<br>20) (200 년 5<br>20 (200 년 5<br>20) (200 년 5<br>20 (200 년 5<br>20 (200 (                                                                                                    | 201 242094<br>5.                                                                                                    | 2010 10 10 10 10 10 10 10 10 10 10 10 10                                                                                                    | #52 835<br>#150 88<br>13                                                                                                    | 3도입을 31<br>같은 3 2 2 2 2<br>25 도입 2 2 2<br>25 도입 2 2 2<br>2 2 2 2 2<br>2 2 2 2 2<br>2 2 2 3<br>2 2 2 3<br>2 2 2 3<br>2 2 2 3<br>2 2 2 3<br>2 2 2 3<br>2 2 2 3<br>2 2 2 3<br>2 2 2 3<br>2 2 2 3<br>2 2 2 3<br>2 2 2 3<br>2 2 2 3<br>2 2 2 3<br>2 2 2 3<br>2 2 3<br>2 2 3<br>2 2 3<br>2 3                                                                                                    | 222 yes<br>233 yes<br>250 yes<br>250 ye                                                                                                    | 8 (85)<br>8570 (9<br>8 %<br>8 %<br>8 %<br>1 8 %<br>1 8 %                                                                                                    | 2<br>4<br>50<br>50                                                                               | 제 2<br>제 3<br>제 4<br>제 5<br>제 5<br>제<br>7<br>제<br>7<br>7<br>7<br>7<br>7<br>7<br>7<br>위<br>2<br>8<br>8<br>8<br>8<br>8<br>8<br>8<br>8<br>8<br>8<br>8                                                                                                    | ·까지 몸 담 가 몸 담 가 몸 담 가 지 몸 담 가 지 몸 담 가 지 몸 담 가 다 가 몸 담 가 다 가 다 다 가 다 다 다 다 다 다 다 다 다 다 다 다 다                                                                                                    | 입차원<br>도변경 도비 전 1 1 1 1 1 1 1 1 1 1 1 1 1 1 1 1 1 1                                                                                                    | 2 에게 인간<br>및 2 객 1<br>을 하지 5<br>에지) 임차<br>수 있다.<br>등록 임대<br>인은 보물<br>다.<br>제집 임차(<br>공과 손에<br>대하<br>기 위하여<br>기 위하여<br>기 위하여                                                                                                    | 은 1                                                                                                    |
| (2013년 1월 2014년 1월 2014년 1014년 1014 1014 1014 1014 1014 1014                                                                                                    |                                                                                                    | 신이 정도신어<br>초그 별 가방된<br>행동 (SEL 1)<br>(지수를 위치로 2)<br>(지수를 위치로 2)<br>(지수를 위치로 2)<br>(지수를 위치로 2)<br>(지수를 위치로 2)<br>(지수를 위치 2)<br>(지수를 위치 2)<br>(지수 (지수 (지수) 2)<br>(지수 (지수 (지수) 2)<br>(지수 (지수 (지수) 2)<br>(지수 (지수 (지수 (지수) 2)<br>(지수 (지수 (지수) 2)<br>(지수 (지수 (지수 (지수) 2)<br>(지수 (지수 (지수 (지수) 2)<br>(지수 (지수 (지수 (지수 (지수 (지수 (지수 (지수 (지수 (지수                                                                                                    | N GERGE:<br>535 4 60<br>E Socolo 8<br>0 90, 25<br>0 96 5 7<br>2 30 25<br>2 30 25<br>20 1 2 30 25<br>20 1 2 30 25<br>20 1 2 30 25<br>20 1 2 30 25<br>2 30 25<br>2 3                                                                                                    | 201 2 8 20 9 년<br>5. 6<br>1 3 12 12 13 13<br>12 3 12 2 4 3 15<br>12 3 12 2 4 3 15<br>2 3 12 2 5 12 15<br>2 3 12 15 12 15<br>2 3 12 15 15 15<br>15 15 15 15 15<br>15 15 15 15<br>15 15 15 15<br>15 15 15<br>15 15 15<br>15 15 15 15<br>15 15 15<br>15 15 15 15<br>15 15 15 15<br>15 15 15 15<br>15 15 15 15<br>15 15 15 15 15<br>15 15 15 15 15 15 15 15 15 15 15 15 15 1                                                                                                    | 2010 2010<br>10 (200 10 (200 10) (200 10) (200                                                                                                    | #52 835<br>#01901 81를<br>13를 45591<br>#53<br>#53 95<br>#33501 85<br>#33501 85<br>#33501 85<br>#33501 85<br>#33501 85<br>#33501 85<br>#33501 85<br>#33501 85                                                                                                    | 3도인은 31<br>같은 그 20<br>20 32 27<br>27, 도원, 일<br>(2 40 52 27<br>27, 도원, 일<br>(2 40 52 57<br>27 10 57<br>27 10 57<br>27 10 57<br>27 10 57<br>27 10 57<br>27 10 57<br>27 10 57<br>27 10 57<br>27 10 57<br>27 10 57<br>27 10 57<br>27 10 57<br>27 10 57<br>27 10 57<br>27 10 57<br>27 10 57<br>27 10 57<br>27 10 57<br>27 10 57<br>27 10 57<br>27 10 57<br>27 10 57<br>27 10 57<br>27 10 57<br>27 17 17<br>27 17 17 17<br>27 17 17 17<br>27 17 17 17 17<br>27 17 17 17 17<br>27 17 17 17 17 17<br>27 17 17 17 17 17 17<br>27 17 17 17 17 17 17 17 17 17 17 17 17 17                                                                                                    | 222 W2<br>2207 3<br>300 207 3<br>300 207 3<br>300 207 3<br>20 207 3<br>20 20 20<br>20 20 20<br>20 20 20<br>20 20<br>20 20<br>20 20<br>20<br>20 20<br>20<br>20<br>20<br>20<br>20<br>20<br>20<br>20<br>20<br>20<br>20<br>20<br>2                                                                                                    | 8 (45)<br>10 (1)<br>10 (1)                                                                                                    | 2                                                                                                | 제 2                                                                                                    | 까지 몸 달 (거) 몸 달 (거) 몸 달 (거) 몸 달 (거) 몸 달 (거) 몸 달 (거) 몸 달 (거) 몸 달 (거) 몸 달 (거) 몸 달 (거) 몸 달 (거) 몸 달 (거) 몸 달 (거) 몸 달 (거) 몸 달 (거) 몸 달 (거) 몸 달 (거) 몸 달 (가) 몸 달 (가) () 가) 몸 달 (가) 몸 달 (가) 몸 달 (가) () 가) () 가) [ () () () () () () () () () () () () () | 입차:<br>도변경 도체공<br>보체공 대 학의 경<br>막의 경<br>막의 경<br>탄 환의 해<br>상환하<br>다 산대<br>당 자에<br>당 감 산대<br>등 당 가<br>감 산대                                                                                                    | 2 에게 인간<br>및 견대 월<br>을 하지 5                                                                                                    | 은 1                                                                                                    |
| (2013) 1993 (2013) 1993 (20                                                                                                    | Noile 23         24           H0 83         41           H0 83         41     <                                                                                                    | 신이 정도신어<br>소교 # 가방문<br>해외 정도신 1<br>(지수를 환경 도망<br>(지수를 환경<br>환경 포망 전<br>(지수 문자 정<br>(지수 문자 정<br>(지수 문자 전<br>(지수 문자 전<br>(지수 문자 전<br>(지수 문자 전<br>(지수 문자 전<br>(지수 문자 전<br>(지수 문자 전)                                                                                                    | N 영당의 영감<br>53월 수 81<br>15 30 620 1<br>16 302 15<br>10 306 5 3<br>20 30 5 5<br>20 30 5 5<br>20 30 5 5<br>20 1 8 30<br>20 1 8 30<br>5 0 8 9 5<br>5 0 8 9 5                                                                                                    | 201 2 8 20 19 2<br>5.                                                                                                    | 2010 200<br>0 200<br>2 200<br>2 200                                                                                                    | #52 837<br>#0150 88<br>138 6759<br>180<br>180<br>180 87 8<br>19 2850 8<br>19 2850 8<br>10 28 8<br>10 28 8<br>10 10 10 10 10 10 10 10 10 10 10 10 10 1                                                                                                    | 2 월 8 3 1 8 3 1 1 1 1                                                                                                    | 222 W2<br>22073 3<br>22073 3<br>22073 3<br>22073 3<br>22073 3<br>22073 3<br>22073 3<br>22073 3<br>2075 3<br>2075 3<br>2                      | 8 (85)<br>5 (8)<br>5 (8)<br>5                                                                                                    | 2                                                                                                | 제 2<br>제 3<br>제 4<br>제 5<br>제 5<br>제<br>5<br>제<br>7                                                                                                    | 까지 몸 달 이가 지 몸 달 이가 지 몸 달 이가 지 몸 달 이가 지 몸 달 이가 지 못 다 가 다 다 다 다 다 다 다 다 다 다 다 다 다 다 다 다 다                                                                                                    | 입차:<br>도변경 도체공<br>보체공 전<br>지 말<br>약의 편<br>안 환<br>약의 편<br>상환하<br>다<br>상환하<br>다<br>상환하<br>다<br>상환하<br>다<br>감<br>가<br>다<br>다<br>다<br>다<br>다<br>다<br>다<br>다<br>다<br>다<br>다<br>다<br>다<br>다<br>다<br>다<br>다                                                                                                    | 20(개 인도<br>일 20(개 인도<br>을 하지 5<br>(대) 인자<br>수 있다.<br>5로) 인데 인자<br>인문 보통<br>다.<br>인전 보자<br>인자<br>인가 위하여<br>대하여 가<br>위하여<br>도<br>도<br>의 위하여<br>도<br>도<br>                                                                                                    | 은 이 한 한 한 한 한 한 한 한 한 한 한 한 한 한 한 한 한 한                                                                                                    |
| 1995년 1<br>3 2 299<br>1 2 29<br>1 2 29<br>1 2                                                                                                    | (1988년 23 4년<br>1898년 23 4년<br>28 5-26 5-26<br>1992년 27 5-26<br>1992년 27 5-26<br>1992년 28 5-26<br>1992년 28 5-26<br>1992<br>1992<br>1992<br>1992<br>1992<br>1992<br>1992<br>19                                                                                                    | 신이 정도신어<br>소교 # 1985<br>(1994) 전 20 1<br>(2014 전 2015<br>(2014 전 2015<br>(2014 전 2015<br>(2014 전 2015<br>(2014 전 2015<br>(2014 전 2015)<br>(2014 전 2015)<br>(2014 전 2015)                                                                                                    | N GIOGIC<br>53월 수 81<br>20 300 10 월 82<br>20 30 88 8 3<br>20 30 88 8 3<br>20 78 8 3<br>20 78 8 3<br>20 8 3<br>20 9 9 9 20 9 3<br>20 9 9 9 20 9 3<br>20 9 9 9 20 9 3<br>20 9 9 20 9 3<br>20 9 9 20 9 3<br>20 9 9 20 9 3<br>20 9 9 20 9 3<br>20 9 9 20 9 3<br>20 9 20 9 3<br>20 9 20 9 20 9 20 9 20 9 20 9 20 9 20 9                                                                                                    | 201 2 8 20 19 2<br>5.                                                                                                    | 2010 200<br>2010 200<br>2010 2010 2010<br>2010 2010                                                                                                    | #52 837<br>#0150 88<br>128 415<br>180<br>180<br>180 88<br># 200 88<br>19 200 88<br>100 88 84<br>100 88 84<br>100 88 84<br>10 86 84<br>10 86 86<br>10 86 86<br>10 86 86 86<br>10 86 86 86<br>10 86 86 86 86<br>10 86 86 86 86 86 86 86 86 86 86 86 86 86 | 2 월 8 1 2 2 2 2 2 2 2 2 2 2 2 2 2 2 2 2 2 2                                                                                                    | 222 W2<br>2233 2<br>2304<br>23203 2<br>23204<br>23204<br>2020<br>2020                                                                                                    | 8 (85)<br>5 (8)<br>5 (8)<br>5                                                                                                    | 2                                                                                                | 제 2 3 3 3 3 3 3 3 3 3 3 3 3 3 3 3 3 3 3                                                                                                    | 까지 등 달 가지 등 달 달 달 달 달 달 달 달 달 달 달 달 달 달 달 달 달 달                                                                                                    | 의가:<br>도년경 도 비용                                                                                                    | 2 에게 인도<br>및 전대 월<br>를 하지 5<br>하지 5<br>에지 일차<br>수 있다.<br>등의 일대 일차<br>인은 보물<br>다.<br>명과 손에 일차인<br>대하여 가<br>하하여<br>다.<br>위하여 다하<br>다.<br>위하여 다하<br>다.                                                                                                    | 은 국가 대한 국가 대한 국가 |
| 2013년 2013년 2018년 2018년 2018년 2018년 2018년 20                                                                                                    | (1988년 23 41<br>1873 41<br>22 5 2 5 2 5 2 5 2 5 2 5 2 5 2 5 2 5 2                                                                                                    | 신이 정도신어<br>소교 # Net<br>Hard OLD 1<br>(Net Bit<br>E 2 문 2<br>E 2 등 2<br>E 2 등 2<br>E 2 등 2<br>E 2 등 2<br>E 2 등 2<br>E 2 등 2<br>E 2<br>E 2 등 2<br>E 2<br>E 2<br>E 2<br>E 2<br>E 2<br>E 2<br>E 2<br>E 2<br>E 2<br>E                                                                                                    | N GIDODI<br>53월 4 80<br>5 300 26 90 35<br>20 26 8 7<br>26 300 26 8 7<br>26 300 20<br>20 74853<br>20 8 74853<br>20 8 74853<br>20 8 74853<br>20 8 74853<br>20 8 74853<br>20 8 74853                                                                                                    | 201 2 2 2 0 1 2 2 0 1 2 2 0 0 1 2 2 0 0 1 2 2 0 0 1 2 2 1 2 1                                                                                                    | 2010 200<br>2010 200<br>2010 2010 2010<br>2010 2010                                                                                                    | #52 837<br>#0150 8월<br>12월 415 8년<br>180<br>190 8월 11 8년<br>1978년 8월<br>100 8월 14<br>13 268 14<br>13 268 14<br>13 268 14                                                                                                    | 2 1 2 2 2 2 2 2 2 2 2 2 2 2 2 2 2 2 2 2                                                                                                    | 222 W2<br>223 2<br>223 2<br>234 2<br>235 2<br>235 2<br>235 2<br>24<br>24<br>25 2<br>25<br>2<br>2<br>2<br>2<br>2<br>2<br>2<br>2<br>2<br>2<br>2<br>2<br>2<br>2<br>2<br>2                                                                                                    | 8 085<br>50 70 0<br>8 X<br>8 X<br>8 X<br>8 X<br>8 X<br>8 X<br>8 X<br>8 X                                                                                                    | 2                                                                                                | 제 2 3 3 3 3 3 3 3 3 3 3 3 3 3 3 3 3 3 3                                                                                                    | 자지 조 등 날 이 이 이 이 이 이 이 이 이 이 이 이 이 이 이 이 이 이                                                                                                    | 입차:<br>도년 경<br>보 제공 로<br>보 제공 로<br>막의 로<br>막의 로<br>안 환환 해<br>방환 한<br>방환 하<br>나<br>나<br>나<br>나<br>나<br>다<br>다<br>다<br>다<br>다<br>다<br>다<br>다<br>다<br>다<br>다<br>다<br>다<br>다                                                                                                    | 20세계 215<br>및 21대 월<br>를 하지 5<br>학자 5<br>학자 5<br>학자 5<br>학자 2<br>학자 2<br>학자 2<br>학자 5<br>학자 5<br>학자 5<br>학자 5<br>학자 5<br>학자 5<br>학자 5<br>학자 5                                                                                                    | 은 여 종                                                                                                    |
| (2018 1 3 2 3 2 3 2 3 2 3 2 3 2 3 2 3 2 3 2 3                                                                                                    | (1988년 21 48<br>1873 48<br>1873 48<br>1875 28<br>1975 18<br>1978 18<br>1978 1                                                                                                    | 신이 정도신어<br>소교 * Net<br>태양 전도신 가<br>(Net Dist<br>(이 도로 2년<br>(Net Exe<br>2015 2년 11 년<br>(Net Exe<br>(Net Exe<br>2017 2년 11 년<br>(Net Exe<br>(Net Exe<br>2017 2년 11 년<br>(지한 문자지)<br>(이 문 문자지)                                                                                                    | N GENGEL<br>53% - 60<br>53% - 60<br>5 300 25<br>50 25 5 3<br>5 300 25 5<br>5 300 25 5<br>5 300 25 5<br>5 300 25 5<br>20 300 25<br>20 300 20<br>20 300 20<br>20 300 20<br>20 400 20<br>20 400 20<br>20 500 20<br>20 500 200 2000 20                                                                                                    | 201 2 8 20 14 2<br>5.<br>5.<br>5.<br>5.<br>5.<br>5.<br>5.<br>5.                                                                                                    | 2018 7/10 (250)<br>20 (250)<br>20 (2                                                                                                    | #52 837<br>#0150 8년<br>12년 45%<br>12년<br>120 8년<br>12 12년<br>12 12년<br>12 12년<br>13 12년<br>13 12년<br>13 12년<br>13 12년<br>13 12년<br>13 12년<br>13 12년<br>13 12년                                                                                                    | 3도입을 31<br>28 그 20<br>28 22 27<br>25 25 27<br>25 25 27<br>25 25 27<br>25 2 25 27<br>25 2 25 27<br>25 2 25 27<br>25 2 25 27<br>25 2 25 27<br>25 2 25 27<br>25 2 27<br>25 2 27<br>25 2 27<br>25 2 27<br>25 2 27<br>25 2 27<br>25 2 27<br>25 2 27<br>25 2 27<br>25 2 27<br>25 2 27<br>25 2 27<br>25 2 27<br>25 2 27<br>25 2 27<br>25 2 27<br>25 2 27<br>25 2 27<br>25 2 27<br>27<br>27 27<br>27 27<br>27 27 27<br>27 27 27<br>27 27 27<br>27 27 27<br>27 27 27<br>27 27 27<br>27 27 27 27<br>27 27 27 27<br>27 27 27 27<br>27 27 27 27<br>27 27 27 27<br>27 27 27 27 27<br>27 27 27 27 27 27<br>27 27 27 27 27 27 27<br>27 27 27 27 27 27 27 27 27 27 27 27 27 2                                                                                                    | 222 W2<br>223 W2<br>2207 3<br>2002<br>23207<br>23207<br>2007<br>20                                                                                                    | 8 (45)<br>50 (5)<br>10 (5)<br>10 (5)                                                                                                    | 2                                                                                                | 제 2 2 개<br>제 3 3 3 개<br>제 4 4<br>제 5 5 5 7 개<br>제 7 7<br>제 7 7<br>7<br>제 7<br>7<br>9<br>8<br>9<br>9<br>9<br>1<br>1<br>1<br>1<br>1<br>1<br>1<br>1<br>1<br>1<br>1<br>1<br>1<br>1<br>1                                                                                                    | 자지 응 달 가지 응 달 가지 등 달 가지 등 달 가지 등 달 가지 등 달 가지 하지 않는 것을 즐기 않는 것을 하지 않는 것을 하지 않는 것을 수 있다. 것을 하지 않는 것을 하지 않는 것을 수 있다. 것을 하지 않는 것을 하지 않는 것을 하지 않는 것을 하지 않는 것을 하지 않는 것을 하지 않는 것을 하지 않는 것을 하지 않는 것을 하지 않는 것을 하지 않는 것을 하지 않는 것을 수 있다. 것을 하지 않는 것을 수 있다. 것을 하지 않는 것을 수 있다. 것을 것을 것을 것을 수 있다. 것을 것을 것을 것을 수 있다. 것을 것을 것을 것을 것을 것을 것을 것을 것을 것을 것을 것을 것을                                                                                                    | 입차:<br>도도체공<br>도도체공<br>막역 로 입대<br>막역 로 입대<br>막역 로 입대<br>탄 한 한 한 가에<br>다 상환하<br>다 상환하<br>다 상태<br>당 가 상대<br>당 감각<br>각 2<br>1<br>등록 번<br>기 2<br>1<br>등록 번<br>기 2<br>1<br>등록 번<br>기 2<br>5<br>5<br>7<br>1<br>5<br>7<br>1<br>5<br>1<br>5                                                                                                    | 20 에게 인도<br>및 20 에게 인도<br>를 하지 5 가 5 가 2 가 2 가 2 가 2 가 2 가 2 가 2 가 2 가                                                                                                    | 은 " "                                                                                                    |
| (2018년 30<br>8 조 1947)<br>8 조 1947<br>9 2 14 20<br>9 2 14 20<br>9 2 14 14 14 14 14 14 14 14 14 14 14 14 14                                                                                                    | (1983년 21 48<br>1993 48<br>1993 48<br>1992 53<br>4048 57<br>4048 57<br>20 20 20<br>4048 57<br>4048 57<br>50 20<br>50 20<br>50 20<br>50 20<br>50 20<br>50 20<br>50 20<br>50 20<br>50 20<br>50 20<br>50 20<br>50 20<br>50 20<br>50 20<br>50 20<br>50 20<br>50 20<br>50 20<br>50 20<br>50 20<br>50 20<br>50 20<br>50 20<br>50 20<br>50 20<br>50 20<br>50 50<br>50 50<br>50<br>50 50<br>50<br>50<br>50<br>50<br>50<br>50<br>50<br>50<br>50<br>50<br>50<br>50<br>5                                                                                                    | 신이 정도신어<br>초그 봄 가방문<br>동안 정도신 위<br>( 지수용 위국도 위<br>( 지수 위국도 위<br>( 지수 위국도 위<br>( 지수 위국도 위<br>( 지수 위국도 위<br>( 지수 위국도 위<br>( 지수 위국도 위<br>( 지수 위국도 위<br>( 지수 위국도 위<br>( 지수 위국도 위<br>( 지수 위국도 위<br>도 신<br>도 신                                                                                                    | N 영도(영도)<br>53월 수 10<br>15 (1962)<br>15 (1962)<br>10 (196 월 2<br>15 (1962)<br>15 (1963)<br>10 (1973)<br>10 (1973)                                                                                                    | 201 2 8 20 19 2<br>5.                                                                                                    | 종위를 가<br>(6) (28)(4)<br>(2) (28)(4)<br>(2) (28)(2)<br>(2) (28)(2)(2)(2)(2)(2)(2)(2)(2)(2)(2)(2)(2)(2)                                                                                                    | #52 837<br>#0150 88<br>13                                                                                                    | 3도인은 XI<br>같은 그 20<br>20 32 27<br>27, 도원, 일<br>(2 40 52 27<br>28 27 27<br>28 27 27<br>29 27 27<br>29 27 27<br>29 27 27<br>29 27 27<br>29 27 27<br>29 27 27<br>29 27 27<br>20 27 27<br>20 27 27                                                                                                    | 222 W2<br>2203 2<br>304 2<br>532 0<br>532 0<br>532 0<br>532 0<br>54 2<br>3<br>5<br>5<br>5<br>5<br>5<br>5<br>5<br>5<br>5<br>5<br>5<br>5<br>5<br>5<br>5<br>5<br>5<br>5                                                                                                    | 8 085<br>8 085<br>9 0<br>9 0<br>9 0<br>9 0<br>9 0<br>9 0<br>9 0<br>9 0                                                                                                    | 2                                                                                                | 지 2 : 지 3 : : : : : : : : : : : : : : : : :                                                                                                    | 까지 몸 달 거 해 적 감 물 가지 몸 달 가지 몸 달 가지 몸 달 가 해 적 감 물 기 해 적 감 물 기 해 적 적 감 물 가 하 자 주 가 다 다 주 가 다 다 주 가 다 다 주 가 다 다 주 가 다 다 주 가 다 다 주 가 다 다 주 가 다 다 주 가 다 다 주 가 다 다 주 가 다 다 주 가 다 다 주 가 다 다 주 가 다 다 아 아 아 아 아 아 아 아 아 아 아 아 아 아 아 아 아                                                                                                    | 입차 12 입차 12 입차 12 입차 12 입차 12 입차 12 입차 12 입자 12 입자 12 | 20세계 215<br>및 20세계 215<br>를 하지 5 가지 5 가 21 가 21 가 21 가 21 가 21 가 21 가 21 가                                                                                                    | 은 " " " " " " " " " " " " " " " " " " "                                                                                                    |
| 30 년년 3<br>3 전 14월 1<br>3 전 14월 1<br>1 1 1 1 1 1 1 1 1 1 1 1 1 1 1 1 1 1                                                                                                     | (1988년 21 40<br>1893년 1893년 18939899 1893989989989898989898989898989898989898                                                                                                    | 신이 정도신어<br>소교 범 가방된<br>행정 이었는 1<br>(지수는 위험로 감<br>(지수는 위험로 감<br>(지수는 위험로 감<br>(지수는 문제이)<br>(지수는 문제이)<br>((지수는 문제이)<br>((지수는 문제이)<br>((지수는 문제이)<br>((지수는 문제이)<br>((지수는 문제이)<br>((지수는 문제이)<br>((지수는 문제이)<br>((지수는 문제이)<br>((지수는 문제이)<br>((지수는 문제이)<br>((지수는 문제이)<br>((지수는 문제이)<br>((지수는 문제이)<br>((지수는 문제이)<br>((지수는 문제이)<br>((지수는 문제이)<br>(((지수는 문제이)<br>(((지수는 문제이)<br>(((((((() ((((((((((((((                                                                                                    | N 영도() (1<br>53월 수 10<br>12 (1002)<br>(1 월 90, 25<br>(1 월 91, 25<br>(1 월 92, 25<br>(1 월 92, 25<br>(1 월 92, 25<br>(1 월 92, 25<br>(1 월 92, 25<br>(1 월 92, 25<br>(1 월 92, 25)<br>(1 월 92, 25)<br>(1 B 92, 25)<br>(1 B 92, 25)<br>(1 B 92,                                                                                                    | 201 요료2014년<br>5. 비원 12 년 13 년<br>2. 개요한 13 년<br>2. 개요한 13 년<br>2. 개요한 13 년<br>12 14 16 16 16 17 18 18 18 18 18 18 18 18 18 18 18 18 18                                                                                                    | 종위를 70<br>(8) (28)(4)<br>(2) (28)(4)<br>(2) (28)(2)<br>(2) (28)(2)(2)(2)(2)(2)(2)(2)(2)(2)(2)(2)(2)(2)                                                                                                    | 852 837<br>80 90 08<br>138 979<br>80<br>80<br>80 979<br>100 85<br>100 85<br>10                                                                                                    | 3도인은 31<br>같은 그 20<br>20 22 27<br>27, 도원, 같은 22<br>(2 42 도원)<br>22 2 23/24<br>(2 5<br>(2 5<br>(2 5<br>(2 5<br>(2 5))<br>(2 5<br>(2 5))<br>(2 5<br>(2 5))<br>(2 5)<br>(2 5)<br>(2 | 222 W2<br>2293 2<br>3042<br>53203 2<br>53202<br>835 22<br>835 22<br>8<br>8<br>8<br>8<br>8<br>8<br>8<br>8<br>8<br>8<br>8<br>8<br>8<br>8<br>8<br>8<br>8<br>8                                                                                                    | 8 085X<br>8 085X<br>9 0<br>9 0<br>9 0<br>9 0<br>9 0<br>9 0<br>9 0<br>9 0                                                                                                    | 2                                                                                                | 제 2 2 제 3:3 제 4 제 3:3 제 4 제 3:3 제 4 제 3:3 제 4 제 3:3 제 4 제 3:3 제 7:3 제 3:3 제 3:3 제 3:3 제 3:3 제 3:3 제 3:3 제 3:3 제 3:3 제 3:3 제 3:3 제 3:3 제 3:3 제 3:3 제 3:3 제 3:3 제 3:3 제 3:3 제 3:3 제 3:3 제 3:3 제 3:3 제 3:3 제 3:3 제 3:3 제 3:3 제 3:3 제 3:3 제 3:3 제 3:3 제 3:3 M 3:3 M 3 | 자지 응 달 전 해 가지 응 달 전 해 가지 응 달 전 해 가지 응 달 전 해 가지 등 달 전 해 가지 등 달 전 해 가지 등 달 전 해 가지 등 전 가지 등 전 가지 있다. 이 지 지 지 있는 것 이 지 지 지 있는 것 이 지 지 지 있는 것 이 지 지 지 있다. 이 지 지 지 지 지 지 지 지 지 지 지 지 지 지 지 지 지 지                                                                                                    | 의 차 19 2 2 2 2 2 2 2 2 2 2 2 2 2 2 2 2 2 2                                                                                                    | 20세계 215<br>및 20세계 215<br>및 20세계 215<br>를 하지 5 가 일차<br>수 있다.<br>다 3 의 일대 일대 일대 215<br>대 21 의 215<br>대 21 의 215<br>대 215<br>대 215<br>대 215<br>대 | 는 주 주 E하며<br>E하며<br>인의<br>인의<br>한    한    한    한                                                                                                    |

【부동산 임대차계약서】

|                                                                                                    |                                                                                                    |                                                                                                    | 101-305                                                                                                    |                                                                                                    | VOULD                                                                                                    |                                                                                                    |                                                                                                    | -                                                                                                    |                                                                             |                                                                                                    |
|----------------------------------------------------------------------------------------------------|----------------------------------------------------------------------------------------------------|----------------------------------------------------------------------------------------------------|----------------------------------------------------------------------------------------------------|----------------------------------------------------------------------------------------------------|----------------------------------------------------------------------------------------------------|----------------------------------------------------------------------------------------------------|----------------------------------------------------------------------------------------------------|----------------------------------------------------------------------------------------------------|-----------------------------------------------------------------------------|----------------------------------------------------------------------------------------------------|
| 부동산의                                                                                                    | 프시<br>프시                                                                                                    |                                                                                                    | 208.620                                                                                                    | (v. 14=                                                                                                    |                                                                                                    | Eor Bory                                                                                                    |                                                                                                    |                                                                                                    |                                                                             |                                                                                                    |
| L N N                                                                                                    |                                                                                                    |                                                                                                    |                                                                                                    |                                                                                                    |                                                                                                    | // 10                                                                                                    |                                                                                                    |                                                                                                    |                                                                             |                                                                                                    |
| L A                                                                                                    | 지 목                                                                                                    |                                                                                                    |                                                                                                    |                                                                                                    |                                                                                                    | <u>ସ</u> ସ                                                                                                    | e,                                                                                                    |                                                                                                    |                                                                             |                                                                                                    |
| 1 8                                                                                                    | 구조용도                                                                                                    |                                                                                                    |                                                                                                    |                                                                                                    |                                                                                                    | 5                                                                                                    | đ                                                                                                    |                                                                                                    |                                                                             |                                                                                                    |
| 미찰부분                                                                                                    |                                                                                                    |                                                                                                    |                                                                                                    |                                                                                                    |                                                                                                    | 면적                                                                                                    | đ                                                                                                    |                                                                                                    |                                                                             |                                                                                                    |
| 기약니용                                                                                                    | 리) 위 부동산의                                                                                                    | 입다랐어 한                                                                                                    | 50 B                                                                                                    | 대인과 일:                                                                                                    | 차인문 활의/                                                                                                    | ଖ ଅଟେ ଜ ଅ                                                                                                    | 차보증금 및 차                                                                                                    | 일을 아래와                                                                                                    | 같이 지불하                                                                      | 기로 한다                                                                                                    |
| 중금                                                                                                    | 2                                                                                                    | <b>원경 (</b> ₩                                                                                                    | )                                                                                                    |                                                                                                    |                                                                                                    |                                                                                                    | 1-201-2260                                                                                                    |                                                                                                    |                                                                             |                                                                                                    |
| 막금                                                                                                    | 2                                                                                                    | 원경운 )                                                                                                    | 에<br>약시이                                                                                                    | 지불하:                                                                                                    | 고 영수할.                                                                                                    | 영수자(                                                                                                    |                                                                                                    | <b>(</b>                                                                                                    |                                                                             |                                                                                                    |
| 토금                                                                                                    | 2                                                                                                    | 췯경운                                                                                                    | M                                                                                                    | 2 2                                                                                                    | 이 지불하                                                                                                    | þ                                                                                                    |                                                                                                    |                                                                                                    |                                                                             |                                                                                                    |
| 8                                                                                                    | 3                                                                                                    | 퀻경운                                                                                                    | ø                                                                                                    | 2                                                                                                    | 이 지불한                                                                                                    | 다.                                                                                                    |                                                                                                    |                                                                                                    |                                                                             |                                                                                                    |
| 임(웹세)                                                                                                    | 3                                                                                                    | 결정은 (                                                                                                    | 선불로                                                                                                    | · 후불로)                                                                                                    |                                                                                                    | 일에 지불                                                                                                    | 같다.                                                                                                    |                                                                                                    |                                                                             |                                                                                                    |
| 까지<br>3조 (용도<br>달보<br>4조 ( <b>거</b> 역<br>해지<br>5조 ( <b>거약</b><br>중우<br>을 반                                                                                                    | 비차인에게 인도<br>변경 및 견대 등<br>제공을 하지 못<br>역 <b>레지)</b> 입차<br>할 수 있다.<br>역 종료) 입대<br>입대인은 보증<br>환판다.                                                                                                    | E하며, 입디<br>등) 입차인은<br>E하며 입대<br>인의 차입인<br>가게약이 중<br>글을 입차?                                                                                                    | 3년                                                                                                    | 법대사 특<br>만을 인도<br>인의 등의<br>(이외의<br>(이외의<br>(이외의<br>(이외의<br>(이외의<br>(이외의<br>(이외의<br>(이외                                                                                                    | 일로부터<br>  없이 위 !<br>음도로 사<br>차입액에 좋<br>차인은 위<br>, 연제 암C                                                                                                    | 년<br>부동산의 원<br>양아거나 개<br>부동산을 위<br>위로 또는 1                                                                                                    | 월 일까기<br>양도나 구조물  <br>다.<br>[3조를 위반하<br>현상으로 회복?<br>손해배상금이 (                                                                                                    | (를 한다.<br>범명하거나<br>것을 때 임(<br>하여 임대인<br>있을 때는 (                                                                                                    | 전대임차<br>개인은 즉/<br>에게 반환<br>이들을 제7                                           | 린 양도 또<br>시 본 게익<br>란다. 이러<br>라고 그 진                                                                                                    |
| 까지<br>3조 (몸도<br>답보 (거역<br>해지<br>5조 (거역<br>음 반<br>6조 (거역<br>음 상<br>7조 (치우<br>행관                                                                                                    | 비차인에게 인도<br>변경 및 견대 용<br>제공을 하지 못<br>역 해지) 일차<br>할 수 있다.<br>약 종료 일대<br>입대인은 보증<br>환란다.<br>역 해지) 일차인<br>환하고, 일차인<br>불하려고, 일차인<br>불하려고, 일차인                                                                                                    | 타며, 임디<br>이 입차인동<br>라며 입대<br>인의 차임인<br>자계약이 중<br>금을 입차였<br>1이 입대인<br>은 계약금<br>(면으로 최                                                                                                    | 5년                                                                                                    | 입네자 **<br>가운 인도<br>인의 등의<br>(이외의<br>( 기외의<br>( 기외의<br>( 기억)<br>( 가인이<br>기억을 ( 기억을 (                                                                                                    | 일로부터<br>  2001 위 !<br>음도로 사<br>차임액에 통<br>자인은 위<br>, 언제 임디<br>도쿄이 없을<br>제약을 해기<br>  분 계약실                                                                                                    | 년<br>부동산의 영<br>동함 수 없<br>강하거나 개<br>부동산을 :<br>채료 또는 :<br>해말 수 있<br>남의 내용어<br>있다. 그리                                                                                                    | 월 일까?<br>알도나 구조를 이<br>다.<br>19조를 위반하?<br>철상으로 회복한<br>출하배상물이 있<br>리, 지불하기<br>다.<br>다.<br>다.<br>다.<br>지말 당사<br>다.<br>고. 게약 당사                                                                                                    | 1를 한다.<br>2명하거나<br>것을 때 임<br>아이 임대인<br>것을 때는 (<br>전까지, 일<br>행이 있을 3<br>자는 게약해                                                                                                    | 견대임처<br>개인은 즉시<br>에게 반환<br>이름을 제하<br>대인은 거<br>명우 그 상<br>체에 따른               | 릴 양도 또<br>한다. 이러<br>한고 그 전<br>이양글의 비<br>대방은 불<br>순해배실                                                                                                    |
| 까지 (응도 동도 (위의 이 이 이 이 이 이 이 이 이 이 이 이 이 이 이 이 이 이 이                                                                                                    | 나오에게 인크<br>변경 및 전대 등<br>제공을 하지 듯<br>역 해지 일차<br>할 수 있다.<br>역 중로) 일대<br>일대인은 보증<br>할만다.<br>역 해지 일차<br>같<br>함하고 일차인<br>불가 입자 이하<br>상대방에 대하<br>얻다가 위하여                                                                                                    | 하며, 임디<br>이 의자인을<br>하며 임대<br>인의 자입인<br>가게약이 몸<br>글을 입차<br>인이 임대인<br>은 게약금<br>(면으로 최<br>며 청구함)<br>계약 당시                                                                                                    | (1)                                                                                                    | 입대자 =<br>만은 인도<br>인의 등의<br>( 인외의<br>( 인외의<br>( 인외의<br>번환하고<br>탄환하고<br>당도금(종<br>명) 가인<br>( 인 명몰                                                                                                    | 일로부터<br>  와이위 :<br>음도로 사<br>차인은 위<br>, 연제 암디<br>도군이 없을<br>게막을 해가<br>는 게막상<br>해게 할 수<br>음 확인하기                                                                                                    | <br>부동산의 행<br>동안 수 없<br>같아거나 제<br>부동산을 :<br>제로 또는 :<br>에 안 주 있<br>나의 내용어<br>있다. 그리                                                                                                    | 월 엘까가<br>또도나 구조를 다.<br>(3조를 위반하(<br>2015년 11월 11월 11월 11월 11월<br>2015년 11월 11월 11월 11월 11월 11월 11월 11월 11월 11                                                                                                    | 1 로 한다.<br>2 명하거나<br>3 로 대 임(<br>3 대 임(<br>2 대 임(<br>2 대 임)<br>3 대는 (<br>2 대 임)<br>3 대는 기억해<br>(이 임) 입 입                                                                                                    | 견대임처<br>19일은 즉/<br>에게 반환<br>이길을 제<br>대인은 게<br>명우 그 상<br>에서 따른               | 현 양도 또<br>지 분 계일<br>같다. 이러<br>가고 그 진<br>다양은 물<br>네 순해배실                                                                                                    |
| 까지 (응도 (위도 (가지)) (유지) (유지) (유지) (유지) (유지) (유지) (유지) (                                                                                                    | 바인에게 인정<br>변경 및 전대 등<br>제공을 하지 5<br>약 해지 일차<br>할 수 있다.<br>약 종료 입대가<br>입대인은 보증<br>환란다. 입차인<br>환자고 입차인<br>참지고 입차인<br>참여 대하<br>상대방에 대하<br>양하기 위하여<br>감 1등씩 보려                                                                                                    | 53명, 월대<br>월 일차인은<br>53명 일대<br>13일의 차일인<br>23일 일차인<br>13일 일차인<br>13일 일대<br>13일 일대<br>13일 <u>13</u> 일 일대<br>13일 <u>13</u> 일 <u>13</u><br>13]<br>13]<br>13]<br>13]<br>13]<br>13]<br>13]<br>13]<br>13]<br>13]                                                                                                    | 30                                                                                                    | 입니가 =<br>12은 인도<br>인의 등의<br>(이외의<br>(이외의<br>반환하고<br>동도로(동<br>동도로(동<br>당하고 특<br>입 차인이<br>(의 없음                                                                                                    | 일로부터 (<br>오이 위 )<br>등도로 사<br>차의역에 (<br>· 언제 일단은 위<br>가만을 해<br>게 알 수<br>에 제 할 수<br>음록인하고                                                                                                    | 변<br>부동안의 등 4 의 5<br>강하거나 개<br>부동산을 1<br>라는 전 5<br>가는 전 1<br>와 4 있다. 그러<br>고 각각 세                                                                                                    | 물 열차가<br>또도나 구조를<br>다.<br>18조를 위반하<br>철상으로 회복?<br>수해배상들이 5<br>그 그 그 지역 가 다<br>기고 계약 당사<br>정생인 후 입다<br>20<br>20                                                                                                    | 기로 한다.<br>건경하거나<br>가려 열대인<br>인을 다는 (<br>전가지, 일<br>행이 있을 가<br>지는 게약하<br>지는 게약하<br>내인 및 일치<br>분<br>별 별                                                                                                    | 전대일처럼<br>대인은 즉/<br>이게 반환<br>기들은 제<br>대인은 거<br>지에 따른<br>지에 따른<br>입           | 린 양도 또 가지 두 가의<br>판단, 이러 한 가고 그 진<br>가고 그 진<br>대방은 될<br>아니다 간인                                                                                                    |
| 까지 ( 음도<br>음도 ( 계약<br>음도 ( 계약<br>해지<br>해지<br>해지<br>하하, 2                                                                                                    | 화인에게 인정<br>변경 및 전대 등<br>제공을 하지 5<br>약 해지 일차<br>약 해지 일차<br>할 수 있다.<br>약 하지 일차<br>입대인은 보증<br>환란고, 입차인<br>불어평과 손해<br>참여 대하여 사<br>상대방에 대하<br>명하기 위하여<br>감 1등색 보려<br>소<br>고                                                                                                    | 53대 일대 일자<br>18대 일의 차일안<br>18대 일의 차일안<br>18대 일대 21의 차일안<br>18대 일대 21의 일대<br>18대 일대<br>18대 일대<br>19대 일대<br>19대 일대<br>19대 일대<br>19대 일대<br>19대 일대<br>19대 일대<br>19대 일대                                                                                                    | (1) (1) (1) (1) (1) (1) (1) (1) (1) (1)                                                                                                    | 일대자 =                                                                                                    | 일로부터<br>(RO) 위 :<br>동도로 사<br>차입였네 :<br>가인은 위<br>( 인지) 일<br>도 도간이 없은<br>지 일<br>도<br>국가 일<br>가 일<br>문<br>제 일<br>한<br>다<br>의 일<br>다<br>( 위 :<br>)<br>자 인은 위<br>( )<br>자 인은 위<br>( )<br>자 인은 가 인)<br>가 인<br>( )<br>자 인)<br>가 인<br>( )<br>자 인)<br>가 인<br>( )<br>자 인)<br>가 인<br>( )<br>자 인)<br>가 인<br>( )<br>자 인)<br>가 인<br>( )<br>가 인<br>( )<br>자 인)<br>( )<br>가 인<br>( )<br>가 인<br>( )<br>자 인)<br>( )<br>가 인<br>( )<br>)<br>가 인<br>( )<br>)<br>( )<br>)<br>( )<br>(                                                                                                    | 변<br>부동산의 등 학수 없<br>태하거나 개<br>부동산을                                                                                                    | 월 월차가<br>도나 구조를<br>다.<br>13조를 위반하<br>21을 지불하기<br>가.<br>대하여 불이<br>기고 계약 탐사<br>경색의 후 일(<br>20                                                                                                    | I로 받다.<br>것을 때 일(<br>) 여 입다인<br>것을 다는 (<br>건가지, 일<br>정() 있을 다.<br>지는 계약되<br>(인 및 입기<br>지는 계약되                                                                                                    | 전대일차3<br>11일은 목/<br>에게 반환<br>이들을 제<br>이대인은 거<br>이대인은 거<br>이대인은 마음<br>일      | 별 양도 또 가지 하지 않는 것 같 않는 것 가지 가지 않는 것 같 않는 것 같 것 같 것 같 것 같 것 같 것 같 것 같 것 같 것 같 것                                                                                                    |
| 까지 (응도 응도 (위의 이 이 이 이 이 이 이 이 이 이 이 이 이 이 이 이 이 이 이                                                                                                    |                                                                                                    | 53대, 월대, 월대<br>53대 일대<br>23대 가입안<br>23대 가입안<br>23대 일대<br>23대 일대<br>23대 일대<br>23대 일대<br>23대 일대<br>23대 일대<br>23대 일대<br>23대 일대<br>23대 일대<br>23대 일대<br>23대 일대<br>23대 일대<br>23대 일대<br>23대 일대<br>23대 일대<br>23대 일대<br>23대 23대 23대<br>23대 23대<br>23대 23대 23대<br>23대 23대<br>23대 23대<br>23대 23대<br>23대 23대<br>23대 23대 23대<br>23대 23대<br>23대 23대 23대<br>23대 23대<br>23대 23대<br>23대 23대<br>23대 23대 23대<br>23대 23대<br>23대 23대 23<br>23대 23<br>23대 23<br>23<br>23<br>23<br>23<br>23<br>23<br>23<br>23<br>23<br>23<br>23<br>23<br>2                                                                                                    | (1월 1975년)<br>(1) 목적<br>(1) 목적<br>(1) 목<br>(1) 목<br>(1) 목<br>(1) 목<br>(1) 목<br>(1) 목<br>(1) 목<br>(1) 목<br>(1) 목<br>(1) (1) (1) (1) (1) (1) (1) (1) (1) (1)                                                                                                    | 법대자 =                                                                                                    | 일로부터 (유지) 위 (<br>유지) 위 (<br>등도로 사<br>차의역에 (<br>· 연제 일다<br>도쿄이 연제 일다<br>로쿄이 연제 일다<br>비 문 제약<br>위 제 할 수<br>-                                                                                                    | 변<br>부동산의 등<br>당하거나 개<br>부동산을 :<br>당하는 전 위<br>의 또는 주 있<br>의 인은이 그리<br>의 인은이 그리<br>의 인은이 그리<br>의 인은이 그리<br>의 인은이 그리<br>의 인은이 그리<br>의 인은이 그리<br>의 인은이 그리<br>의 인은이 그리<br>의 인은이 그리<br>의 인은이 관 (1998년 1998년 19988년 1998년 19988년 19988년 1988년 1988년 1988년 19888년 19888년 19888년 19888년 19888년 19888년 19888년 | 월 열차가<br>또나 구조를<br>다.<br>18조를 위반하<br>28조를 위반하<br>28조를 위반하<br>2015<br>2015<br>2015<br>2015<br>2015<br>2015<br>2015<br>2015                                                                                                    | III 말 한다.<br>성종 때 일대<br>상종 때 일대<br>양종 때는 (<br>전까지, 일<br>전까지, 일<br>전까지, 일<br>전까지, 일<br>전까지, 일<br>전<br>(인 및 입지,<br>가는 게임히<br>(<br>(인 및 입지,<br>(<br>)<br>(<br>)<br>(<br>)<br>(<br>)<br>(<br>)<br>(<br>)<br>(<br>)<br>(<br>)<br>(<br>)<br>(                                                                                                    | 전대일처럼<br>재인은 즉/<br>에게 반환<br>대인은 거<br>대인은 거<br>제에 따른<br>입                    | 별 양도 또<br>가고 그 진<br>아다 관인<br>아다 관인                                                                                                    |
| 까지 (응도<br>당보 (개막 아지 )<br>당도 (개막 아지 )<br>장조 (개막 한국 우<br>종 한막 아지 2<br>지막 음 전 (개막 한국<br>가막 음 전 (개막 한국<br>가막 음 전 (개막 한국<br>가막 음 전 (개막 한국<br>가막 음 전 (개막 한국<br>가막 음 전 (개막 한국<br>가막 음 전 (개막 한국<br>가막 음 전 (개막 한국<br>가막 음 전 (개막 한국<br>가막 음 전 (개막 한국<br>가막 음 전 (개막 한국<br>가막 음 전 (개막 한국<br>가막 음 전 (개막 한국<br>가막 음 전 (개막 한국<br>가막 음 전 (개막 한국<br>가막 음 전 (개막 한국<br>가막 음 (개막 한국 ))))))))))))))))))))))))))))))))))) | 사건에게 인정<br>변경 및 전대 등<br>제공을 하지 5<br>약 해지 일차<br>할 수 있다.<br>약 등로 입대<br>입대인은 보증<br>환란다.<br>약 하기 위하여<br>같이 다하여<br>성대방에 대하<br>영하기 위하여<br>같이 다하여<br>감이 다하여<br>같이 나하여<br>같이 나하여<br>같이 | 53여, 일대<br>(3) 입차인은<br>(3) 입차인인<br>(3) 입차인인<br>(3) 입대인인<br>(3) 입대인인<br>(4) 입대인인<br>(4) 입대인인<br>(4) 입대인인<br>(4) 입대인인<br>(4) 입대인인<br>(4) 입대인인<br>(4) 입대인인<br>(4) 입대인인)<br>(4) 입대인인)<br>(4) 집<br>(4) 입대인)<br>(4) 집<br>(4) 집<br>(4) ] (4) ] (4) ] (4) ] (4) ] (4) ] (4) ] (4) ] (4) ] (4) ] (4) ] (4) ] (4) ] (4) ] (4) ] (4) ] (4) ] (4) ] (4) ] (4) ] (4) ] (4) ] (4) ] (4) ] (4) ] (4) ] (4) ] (4) ] (4) ] (4) ] (4) ] (4) ] (4) ] (4) ] (4) ] (4) ] (4) ] (4) ] (4) ] (4) ] (4) ] (4) ] (4) ] (4) ] (4) ] (4) ]                                                                                                 | (1월 1975년)<br>(11) 11:10년 11:10년 11:10 | 입대자 = 2<br>만을 인도<br>인의 등의<br>(이의의<br>(이의의 인<br>분환하고 볼<br>당도르(종<br>당고 볼<br>(의 인을<br>)                                                                                                    | 일로부터<br>(RO) 위 :<br>동도로 사<br>차의역에 1<br>                                                                                                    | 변<br>부동산의 응<br>(1877) 나 개<br>부동산을 (1977) 나 개<br>부동산을 (1977) 나 가 가 가 가 가 가 가 가 가 가 가 가 가 가 가 가 가 가                                                                                                    | 월 열차가<br>도나 구조를<br>다.<br>13조를 위반하<br>23월 지불하기<br>23월 지불하기<br>23월 지불하기<br>23월 지불하기<br>24월 후 임단<br>20<br>20                                                                                                    | IIII 한다.<br>전철은 때 일(<br>아영 임다인<br>이는 다는 (<br>전까지, 일<br>명() 있을 다는 (<br>전까지, 일<br>명() 있을 다는 (<br>비원 명<br>명() 있을 (<br>제는 계원위<br>(<br>면 및 입지<br>(<br>년 명)<br>년 명<br>(<br>년 명)<br>년 명<br>(<br>년 명)                                                                                                    | 전대일처럼<br>대인은 목/<br>에게 반환<br>이들은 제<br>대인은 거<br>대인은 거<br>임우 그 상<br>임위 따른<br>입 | 면 양도 또<br>된다. 이러<br>하고 그 전<br>다양은 별<br>다양은 같은<br>이다 같은<br>이다. 같은                                                                                                    |
| 까지 (응도 (가의                                                                                                    |                                                                                                    | 56명, 월대<br>57명 월대<br>1878 일대<br>1919 가입안<br>1919 일대<br>1919 일대<br>1919 [<br>1919 ]<br>1919 ]<br>1919 [<br>1919 ]<br>1919 [<br>1919 ]<br>1919 ]<br>1919 [<br>1919 ]<br>1919 [<br>1919 ]<br>1919 ]<br>1919 [<br>1919 ]<br>1919 ]<br>1919 [<br>1919 ]<br>1919 ]<br>1919 [<br>1919 ]<br>1919 [<br>1919 ]<br>1919 ]<br>1919 [<br>1919 ]<br>1919 ]<br>1919 ]<br>1919 ]<br>1919 [<br>1919 ]<br>1919 ]<br>1919 ]<br>1919 ]<br>1919 ] | (1) (1) (1) (1) (1) (1) (1) (1) (1) (1)                                                                                                    | 입대자 = 인유<br>만은 인도<br>인의 등의<br>(이외의<br>(이외의<br>(이외의<br>반환하고 등<br>당고 등<br>감도르(종)<br>감자인이<br>지와를<br>(이 없음                                                                                                    | 일로부터 (201 위 )<br>등도로 사<br>차의역에 ( 등도로 사<br>차의 일단은 위<br>가인은 위 일단은 위<br>기인은 위<br>기인은 위<br>가 입 일단 ( 201 )<br>등 확인하고<br>( 주환동(환)                                                                                                    | 변<br>부동산의 등 2<br>2 2 2 2 2 2 2 2 2 2 2 2 2 2 2 2 2 2                                                                                                     | 물 열차가<br>또나 구조를<br>다.<br>18조를 위반하<br>28산으로 회복한<br>수해배상들이 5<br>금을 지불하기<br>다.<br>대라여 불이<br>1고 계약 당사<br>명 날인 후 입다<br>20                                                                                                    | IIII 한다.<br>성격 대 일대<br>성격 대 일대인<br>방을 대는 (<br>전까지, 일<br>전까지, 일<br>전 및 입지,<br>자는 게약해<br>신 및 입지,<br>자는 게약해<br>신 및 입지,                                                                                                    | 전대일처럼<br>재인은 즉/<br>에게 반환<br>대인은 제<br>대인은 거<br>제에 따른<br>입                    | 면 양도 또<br>한다. 이러 한다. 이러 한다. 이러 한다. 이러 한다. 한다. 이러 한다. 한다. 이러 한다. 한다. 이러 한다. 한다. 한다. 한다. 한다. 한다. 한다. 한다. 한다. 한다.                                                                                                    |
| 까지 (응도 (응도 (유도 (유도 (유도 (유도 (유도 (유도 (유도 (유도 (유도 (유                                                                                                    |                                                                                                    | 55명, 월대<br>월 일차인은<br>55명 일대<br>(케악이 몰 을 일차<br>(케악 일사<br>(원으로 최<br>위약 일사<br>(원으로 최<br>기악 일사<br>(원 도)                                                                                                    | (1) (1) (1) (1) (1) (1) (1) (1) (1) (1)                                                                                                    | 입대자 = 인유<br>인유 인유<br>(이모의<br>(이모의<br>(이모의<br>(이모의<br>(이모의<br>(이모의<br>(이모르)<br>(이모르)<br>(이요)<br>(이요)<br>(이요)<br>(이요)<br>(이요)<br>(이요)<br>(이요)<br>(이요 | 일로부터 (2014년) 응답 위 (2014년) 응답 위 (2014년) 응답 위 (2014년) 유 (2014년) 유 (2014) 유 (2014)   (2014)   (2014)   (2014)   (2014)   (2014)   (2014)   (2014)   (2014)   (2014)   (2014)   (2014)   (2014)   (2014)   (2014)   (2014)   (2014)   (2014)   (2014)   (2014)   (2014)   (2014)   (2014)   (2014)   (2014)   (2014)   (2014)   (2014)   (2014)   (2014)   (2014)   (2014)   (2014)   (2014)   (2014)   (2014)   (2014)   (2014)   (2014)   (2014)   (2014)   (2014)   (2014)   (2014)   (2014)   (2014)   (2014)   (2014)   (2014)   (2014)   (2014)   (2014)   (2014)   (2014)   (2014)   (2014)   (2014)   (2014)   (2014)   (2014)   (2014)   (2014)   (2014)   (2014)   (2014)   (2014)   (2014)   (2014)   (2014)   (2014)   (2014)   (2014)   (2014)   (2014)   (2014)   (2014)   (2014)   (2014)   (2014)   (2014)   (2014)   (2014)   (2014)   (2014)   (2014)   (2014)   (2014)   (2014)   (2014)   (2014)   (2014)   (2014)   (2014)   (2014)   (2014)   (2014)   (2014)   (2014)   (2014)   (2014)   (2014)   (2014)   (2014)   (2014)   (2014)   (2014)   (2014)   (2014)   (2014)   (2014)   (2014)   (2014)   (2014)   (2014)   (2014)   (2014)   (2014)   (2014)   (2014)   (2014)   (2014)   (2014)   (2014)   (2014)   (2014)   (2014)   (2014)   (2014) | 변<br>부동산의 등 참수 없<br>(하거나 게<br>부동산을 1<br>의 추수 있다. 그러<br>의 나온 아이나 가 가 하<br>의 나온 아이나 가 하<br>의 나온 아이나 가 가 하<br>의 나온 아이나 가 가 하<br>의 나온 아이나 가 가 하<br>의 나온 아이나 가 가 하<br>의 나온 아이나 가 가 가 하<br>의 나온 아이나 가 가 가 하<br>의 나온 아이나 가 가 하<br>의 나온 아이나 가 가 하<br>의 나온 아이나 가 가 하<br>의 나온 아이나 가 가 하<br>의 나온 아이나 가 가 가 하<br>의 나온 아이나 가 가 하<br>의 나온 아이나 가 가 가 가 하<br>의 나온 아이나 가 가 가 하<br>의 나온 아이나 가 가 가 하<br>의 나온 아이나 가 가 가 가 가 하<br>의 나온 아이나 가 가 가 하<br>의 나온 아이나 가 가 가 가 하<br>의 나온 아이나 가 가 가 하<br>의 나온 아이나 가 가 가 하<br>의 나온 아이나 가 가 가 가 하<br>의 나온 아이나 가 가 가 가 하<br>의 나온 아이나 가 가 하<br>의 나온 아이나 가 가 가 하<br>의 나온 아이나 가 가 하<br>의 나온 아이나 가 가 하<br>의 나온 아이나 가 가 하<br>의 나온 아이나 가 가 하<br>의 나온 아이나 가 가 하<br>의 나온 아이나 가 가 하<br>의 나온 아이나 가 가 하<br>의 나온 아이나 가 가 하<br>의 나온 아이나 가 가 하<br>의 나온 아이나 가 가 하<br>의 나온 아이나 가 가 하<br>의 나온 아이나 가 가 하<br>의 나온 아이나 가 가 하<br>의 나온 아이나 가 가 가 하<br>의 나온 아이나 가 가 가 하<br>의 나온 아이나 가 가 하<br>의 나온 아이나 가 가 가 가 하<br>의 나온 아이나 가 가 가 하<br>의 나온 아이나 가 가 가 가 가 하<br>의 나온 아이나 가 가 가 하<br>의 나온 아이나 가 가 가 가 가 하<br>의 나온 아이나 가 가 가 가 하<br>의 나온 아이나 가 가 가 가 가 하<br>의 나온 아이나 가 가 가 가 가 가 가 가 가 하<br>의 나온 아이나 가 가 가 가 가 가 가 가 가 가 가 가 가 가 가 가 가 가 가                                                                                                    | 월 열차가<br>도나 구조를<br>다.<br>13조를 위반하<br>23조를 위반하<br>23조를 위한하<br>23조를 위반하<br>23조를 위반하<br>23조를 위반하<br>23조를 위반하<br>23조를 위반하<br>23조를 위한하<br>23조를 위한<br>23조를 위한<br>23조를 위한<br>23조를 위 | I로 한다.<br>건경하거나<br>건경하거나<br>가여 일다인<br>값을 다는 (<br>건가지, 일<br>감이 있을 다는 (<br>건가지, 일<br>감이 있을 다는 (<br>건가지, 일<br>감이 있을 다.<br>기억하<br>(<br>년 월<br>(<br>신 명)<br>신 명<br>(<br>신 명)<br>(<br>신 명)<br>(<br>(<br>)<br>(<br>(<br>)<br>(<br>)<br>(<br>(<br>)<br>(<br>)<br>(<br>)<br>(<br>)<br>(<br>) | 전대일처럼<br>재인은 즉/<br>에게 반환<br>제대인은 게<br>대인은 게<br>대인은 매점<br>일                  | 범 양도 또<br>원 가 분 계일<br>한다. 이라<br>가고 그 진<br>가고 그 진<br>이<br>나라 문 특<br>아<br>나라 관<br>아<br>나라 관<br>이<br>나라 관<br>이<br>나라 관<br>이<br>나라 관<br>이<br>나라 관<br>에<br>아<br>우<br>나 특 계일<br>아<br>우<br>다 아<br>아<br>아<br>아<br>아<br>아<br>아<br>아<br>아<br>아<br>아<br>아<br>아<br>아<br>아<br>아<br>아<br>아<br>아 |

금융기관 대출액(차입금)

6

| 제출 증빙 서류 | 발급 방법                                                                                                    |
|----------|----------------------------------------------------------------------------------------------------|
|          | <ol> <li>① 인터넷 뱅킹을 통한 발급</li> <li>인터넷 뱅킹 접속 → 공인인증서 로그인 → 증명서 발급</li> <li>→ 금융거래확인서 발급</li> </ol>                  |
| 금융거래확인서  | ② 영업점을 직접 방문하여 발급                                                                                                  |
|          | ※ 주의 : 발급일 기준을 당일로 설정 시 당일 해당 계좌의 모든 입/출금<br>거래 제한. 은행별 로그인 및 발급방법 상이할 수 있으므로<br>자세한 내용은 해당 은행 문의(OTP 및 보안카드 필요 등) |
|          | <ol> <li>① 인터넷 뱅킹을 통한 발급</li> <li>인터넷 뱅킹 접속 → 공인인증서 로그인 → 증명서 발급</li> <li>→ 부채증명서 발급</li> </ol>                    |
| 부채증명서    | ② 영업점을 직접 방문하여 발급                                                                                                  |
|          | ※ 주의 : 발급일 기준을 당일로 설정 시 당일 해당 계좌의 모든 입/출금<br>거래 제한. 은행별 로그인 및 발급방법 상이할 수 있으므로<br>자세한 내용은 해당 은행 문의(OTP 및 보안카드 필요 등) |
| 대출신청서    | 대출받기위해 금융기관에 제출한 신청서                                                                                               |

【금융거래확인서】

【부채증명서】

【대출신청서】

| 유신 : 가니다.<br>금융거리확인서<br>(가운도박: 2000-06-16) 일급은호<br>[일글도박: 2000-06-17]                                                                                                    | 9-0-000<br>(10-0-1-200-00-10)<br>(0-0-0-1-200-00-10)<br>(0-0-0-1-10                                                                                                    | 대출신청                     | 서              |
|----------------------------------------------------------------------------------------------------|----------------------------------------------------------------------------------------------------|--------------------------|----------------|
|                                                                                                    | 1. mag tites                                                                                                    | 17                       | 119411         |
| 4115                                                                                                    | 9119 ···· ··· ··· ··· ··· ··· ··· ··· ··                                                                                                    | N98 84                   |                |
| 1911 41 Harr Anna 41 1914 1915 1975                                                                                                    | CALL DATE DATE IN THE PARTY OF THE                                                                                                    | 0054.74                  | ALC: N COLOR   |
|                                                                                                    | 80-000                                                                                                    | \$100 A4 -201 \$2008     | GRE PR GRE SPR |
|                                                                                                    |                                                                                                    | 488                      | 10 2 10        |
|                                                                                                    | The same state as some                                                                                                    | 4992                     | 457978         |
|                                                                                                    | Comparison Research and a second second second<br>comparison and an antiparty for the second second se<br>Second second second second second second second second second second second second second second second second second second second second second second second second second second second second second second second second second seco | 252 NP 1074 201545       |                |
|                                                                                                    |                                                                                                    | 2877 879 281             | 4878 97487     |
| 1 20 1 1 1 ( ) ( ) ( )                                                                                                    | ······································                                                                                                    | 80 845                   |                |
| ** ** *** *** *** ***                                                                                                    |                                                                                                    | 2008 40<br>072930 407690 | 44 08          |
|                                                                                                    | TANK ORDER & COMPANY OF THE RESIDENCE OF THE RESIDENCE OF    | NO PAGE LOOPING LOOPING  | Ailty          |
|                                                                                                    | RE-BUTERED BUTER-BUTERED                                                                                                    | INSIDE LAND              |                |
| . 1944 - 1924 - 1945 - 1925 - 1926 - 1945 - 1955 - 1955 - 1955 - 1955 - 1955 - 1955 - 1955 - 1955 - 1955 - 1955<br>1957 - 1959 - 1955 - 1955 - 1955 - 1955 - 1955 - 1955 - 1955 - 1955 - 1955 - 1955 - 1955 - 1955 - 1955 - 1955 - |                                                                                                    | NARTS NARTS              | 884V X8        |
|                                                                                                    |                                                                                                    | manual in a popperty     |                |

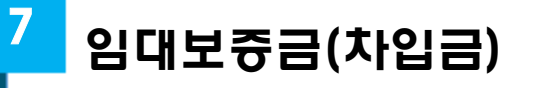

#### ☞ 취득 주택의 신규 임대차 계약 또는 매도인으로부터 승계한 임대차계약이 있는 경우

【부동산 임대차계약서 예시】

| 1000 1000                                                                                         | 21/1                                                                                                    | []월서                                                                                                    |                                                                          |                                                         |                                                         |                                                                              |                                                                       |                                                                                                  |                                                                             |                                                                |                                                   |
|---------------------------------------------------------------------------------------------------|----------------------------------------------------------------------------------------------------|----------------------------------------------------------------------------------------------------|--------------------------------------------------------------------------|---------------------------------------------------------|---------------------------------------------------------|------------------------------------------------------------------------------|-----------------------------------------------------------------------|--------------------------------------------------------------------------------------------------|-----------------------------------------------------------------------------|----------------------------------------------------------------|---------------------------------------------------|
| 1.부                                                                                               | 인과 말카<br>동산의 3                                                                                                    | 인 쌀발음 아리<br>E <b>시</b>                                                                                                    | F 표시 부동산                                                                 | 에 관하이                                                   | 비다음 :                                                   | 계약내물과                                                                        | 같이 입대方                                                                | )계약을 체결한다.                                                                                       |                                                                             |                                                                |                                                   |
| £                                                                                                 | 74 74                                                                                                    |                                                                                                    |                                                                          |                                                         |                                                         |                                                                              |                                                                       | -                                                                                                |                                                                             |                                                                |                                                   |
| Ē                                                                                                 | Д                                                                                                    | 지 목                                                                                                    |                                                                          |                                                         |                                                         |                                                                              | 면적                                                                    | <b>1</b>                                                                                         |                                                                             |                                                                |                                                   |
| 2                                                                                                 | 물                                                                                                    | 구조용도                                                                                                    |                                                                          |                                                         |                                                         |                                                                              | 면적                                                                    |                                                                                                  |                                                                             |                                                                |                                                   |
| 업미                                                                                                | 참 부분                                                                                                    |                                                                                                    |                                                                          |                                                         |                                                         |                                                                              | 2                                                                     | <b>n'</b>                                                                                        |                                                                             |                                                                |                                                   |
| 2. 7<br>別 1                                                                                       | 에약니용<br>조 (목적                                                                                                    | ) 위 부동산의                                                                                                    | 입대차에 환히                                                                  | 아밀대                                                     | 인 <b>고 일</b> :                                          | 차인문 빨의                                                                       | ରା ଅହରା                                                               | 입차보증금 및 차9                                                                                       | 을 아래요                                                                       | 8 같이 지불                                                        | 하기로 한다.                                           |
| ¥                                                                                                 | 중 금                                                                                                    | 2                                                                                                    | <b>코</b> 콩 (₩ )                                                          |                                                         |                                                         |                                                                              |                                                                       |                                                                                                  |                                                                             |                                                                |                                                   |
| я                                                                                                 | 약 금                                                                                                    | 2                                                                                                    | <b>뉟경은 개</b>                                                             | 막시에                                                     | 지불하:                                                    | 고 영수함.                                                                       | 영수자(                                                                  |                                                                                                  | 2                                                                           | )                                                              |                                                   |
| 중                                                                                                 | 도 금                                                                                                    | 2                                                                                                    | 퀸경운                                                                      | 11 S                                                    | 1 2                                                     | 에 지불히                                                                        | B                                                                     |                                                                                                  |                                                                             |                                                                |                                                   |
| 퐌                                                                                                 | 금                                                                                                    | 2                                                                                                    | 권경은                                                                      | 1 S                                                     | 1 2                                                     | 에 지불힘                                                                        | tCł.                                                                  |                                                                                                  |                                                                             |                                                                |                                                   |
| 차염                                                                                                | (18 AI)                                                                                                    | 2                                                                                                    | <b>코경은 (</b> 신                                                           | 불로 •                                                    | 후불로)                                                    |                                                                              | 일에 지                                                                  | 불란다.                                                                                             |                                                                             |                                                                |                                                   |
| 1 63                                                                                              | 경우 (<br>음 반)<br>5 (개막                                                                                                    | 김대인은 보험<br>완란다.<br><b>최 혜제)</b> 임차                                                                                                    | (금을 입차인<br>인이 입대인(                                                       | 에게 반                                                    | -에 립<br>환하고<br>도굴(종:                                    | 차인은 위<br>. 연제 임<br>도굴이 없                                                     | 부동산을<br>대로 또는<br>을 때는 전                                               | 원상으로 회복히<br>손해배상금이 있<br>금)을 지불하기                                                                 | 여 일대<br>(을 때는<br>전까지,                                                       | 인에게 반<br>이들을 7<br>입대인은                                         | 확한다. 이러<br>베하고 그 잔<br>계약금의 배                      |
| ¶ 63<br>∦ 73<br><b>₹9≵∧</b>                                                                       | 경우 (<br>물 반<br>도 (게막<br>도 (게막<br>물 상<br>도<br>(제무<br>합란 )<br>각각 (<br>사람                                                                                                    | 일대인은 보통<br>황란다.<br>역 에게 인차<br>같아령과 손에<br>같아령과 손에<br>다에 대하여 시<br>같대밤에 대하                                                                                                    | :금을 임차인<br>인이 일대안(<br>)는 게약금을<br>출삼) 일대인<br>낙연으로 최고<br>여 청구할 4           | 에게 반<br>에게 종태<br>도는 일<br>다고 기<br>이다.                    | 의 물<br>활하고,<br>도급(종:<br>고 문<br>박차인이<br>네약물 (            | 차인은 위<br>. 언제 일<br>도쿄이 없<br>게약을 해<br>니 는 계약<br>패게 할 식                        | 부동산을<br>대로 또는<br>을 때는 진<br>제할 수 있<br>상의 내용(<br>* 있다. 그                | 원상으로 회복하<br>소해배상금이 옷<br>금)을 지불하기<br>다.<br>에 대하여 불이형<br>리고 계약 당사:                                 | 여 일대<br>(을 때는<br>전까지,<br>3이 있을<br>다는 게임                                     | 인에게 반<br>이들을 7<br>입대인은<br>경우 그<br>(해제에 따                       | 혼란다. 이러<br>데하고 그 잔<br>계약물의 배<br>상대방은 불<br>를 손해배상  |
| 비 63<br>비 73<br>비 73<br>비 73                                                                      | 경우 (<br>을 반 (<br>3 (개막<br>을 상 (<br>2 (개막<br>험관))<br>각각 (<br>사람<br>아머, 각                                                                                                    | 실대인은 보령<br>황한다.<br>역 에제 일차<br>참하고 일차<br>같이평과 손에<br>다에 대하여<br>상대방에 대하<br>같다방에 대하<br>같다 방에 대하<br>같 1 등씩 보려                                                                                                    | 금을 입차인<br>신은 계약금을<br>해상) 입대인<br>《면으로 최고<br>여 청구할 4<br>이 청구할 4            | 에게 탄<br>에게 종태<br>로드 일<br>1하고 2<br>아마.<br>아가 이의          | 관하고,<br>도금(종)<br>고 분<br>비자인이<br>에와를 1<br>의 없음           | 차인은 위<br>. 연제 일<br>도군이 없<br>계약을 해<br>비분 계약<br>해제 할 4                         | 부동산을<br>대로 또는<br>을 때는 전<br>제활 수 있<br>상의 내용(<br>* 있다. 그<br>고 각각 서      | 원상으로 회복하<br>손해배상금이 있<br>금)을 지불하기<br>다.<br>에 대하여 불이행<br>리고 계약 당사:<br>이상날인 후 입대<br>20              | ·여 일대<br>(홈 때는<br>전까지,<br>(이 있음<br>다는 게일<br>인 및 일<br>(텔 음                   | 인에게 반<br>이름을 7<br>일대인을<br>경우 그<br>해제에 따<br>차인을 마               | 환란다. 이러<br>데하고 그 잔<br>계약금의 배<br>상대방은 볼<br>볼 수 해배상 |
| 에 63<br>에 63<br>에 72<br>역<br>역<br>이 63                                                            | 경우 (<br>을 반<br>(기막<br>을 (기막<br>을 (기막<br>을 한 )<br>과각 (<br>과란 )<br>과각 (<br>나람<br>아머, 각<br>주                                                                                                    | 실대인은 보령<br>황탄다.<br>김 에게 일차<br>탄하고 일차의<br>같이평과 손에<br>다에 대하여<br>나에 대하여<br>같대밤에 대하<br>같다방에 대하<br>같다 남에 도하<br>같다 남에 도하<br>같다 남 특석 보락                                                                                                    | 금을 일차인<br>인이 일대안<br>1은 게약금을<br>해상 일대인<br>낙면으로 최고<br>여 청구할 4<br>여 청구할 4   | 에게 반<br>(포기하<br>또는 일<br>1하고 2<br>: 있다.                  | ·에 법<br>환하고,<br>도금(종)<br>·고 목<br>내가인이<br>네약물 (<br>네약물 ( | 차인은 위<br>. 연제 입<br>도금이 없<br>계약을 해<br>니는 계약<br>패게 할 수<br>몸 확인하                | 부동산을<br>대로 또는<br>을 때는 전<br>제할 수 있<br>상의 내용(<br>* 있다. 그<br>고 각각 서      | 원상으로 회복하<br>소해배상금이 옷<br>금)을 지불하기<br>다.<br>에 대하여 불이행<br>리고 계약 담사:<br>입고 계약 담사:<br>연 날인 후 입대<br>20 | 여 일대<br>을 때는<br>전까지,<br>않이 있을<br>가는 게임<br>인 및 일<br>별 별 출                    | 인에게 반<br>이들을 7<br>일대인을<br>경우 그<br>해제에 따<br>차인은 마<br><b>1 일</b> | 환란다. 이러<br>데하고 그 잔<br>계약금의 배<br>상대방은 불<br>를 손해배상  |
| 1 63<br>1 73<br>1 73<br>1 73<br>1 73<br>1 73<br>1 73<br>1 73                                      | 경우 (<br>을 반 (<br>기막석<br>을 (계약석<br>일관))<br>각각 (<br>신함)<br>아며, 각<br>주<br>주인동                                                                                                    | 실대인은 보험<br>한한다.<br>역 에제 일차<br>알라고 일차<br>같이평과 손에<br>다에 대하여<br>상대방에 대하<br>같이 방의 부하<br>같이 특별 보험<br>소<br>특별 호                                                                                                    | 금을 입차인<br>신은 계약금을<br>해상) 입대인<br>《면으로 최고<br>여 청구할 4<br>이 청구할 4            | 에게 탄<br>에게 종료<br>로그라<br>도는 일<br>1하고 2<br>: 있다.          | ·에 법<br>환하고,<br>도쿄(종)<br>·고 분<br>박차인이<br>네약물 :<br>네 없음  | 차인은 위<br>. 연체 임<br>도글이 없<br>게막을 있<br>매가 할 수<br>패게 할 수<br>물 확인하               | 부동산을<br>대로 또는<br>진제할 수 있<br>상의 내용(<br>이었다. 그<br>고 각각 서                | 원상으로 회복하<br>소해배상금이 있<br>금)을 지불하기<br>다.<br>에 대하여 불이형<br>리고 계약 담사<br>입고 계약 담사<br>입장 보인 후 입대<br>20  | 여 일대<br>을 때는<br>전까지,<br>양이 있을<br>다는 게일<br>일 및 일<br>년 <b>8</b><br><b>성 명</b> | 인에게 반<br>이름을 7<br>일대인을<br>경우 그<br>해제에 따<br>차인을 마               | 환란다. 이러<br>데하고 그 잔<br>계약금의 배<br>상대방은 볼<br>볼 출해배상  |
| 1 63<br>1 72<br>1 72<br>1 72<br>1 72<br>1 72                                                      | 경우 (<br>을 반<br>( 기막<br>을 ( 기막<br>일관 ) (<br>과라 )<br>과라 (<br>과라 )<br>사람<br>아마, 라<br>주<br>주면등                                                                                                    | 실대인은 보령<br>확한다.<br>격 해제) 일차<br>같아평과 손해<br>다에 대하여 ·<br>날대밤에 대하여<br>같다방에 대하여<br>같다방에 대하여<br>같다방에 대하여<br>같다방에 대하여<br>같다방에 대하여<br>같다방에 대하여<br>같다방에 대하여<br>같다방에 대하여 ·<br>·<br>·································                                                                                                    | 금을 입자인<br>1은 게약금을<br>해상) 입대인<br>내면으로 최고<br>여 청구할 4<br>여 청구할 4            | 에게 탄<br>배게 종료<br>로그라<br>도는 일<br>1하고 2<br>• 있다.<br>아가 이의 | ·에 법<br>환하고,<br>도금(종)<br>·고 목<br>내자인이<br>네약물 (<br>네약물 ( | 차인은 위<br>. 연제 입<br>도금이 없<br>계약을 해<br>니는 계약<br>패게 할 수<br>물 확인하<br>2월<br>주목분혁별 | 부동산을<br>대로 또는<br>을 때는 진<br>제할 수 있<br>상의 내용(<br>을 있다. 그<br>고 각각 서<br>으 | 원상으로 회복하<br>소해배상금이 있<br>금)을 지불하기<br>다.<br>에 대하여 불이행<br>리고 계약 당사:<br>영 날인 후 입대<br>20              | 여 일대<br>를 때는<br>전까지,<br>이 있 를<br>다는 게의<br>인 및 일<br>별<br>병 명<br>성 명          | 인에게 반<br>이들을 7<br>일대인은<br>경우 그<br>(해제에 따<br>차인은 마<br>목 일       | 환란다. 이러<br>데하고 그 잔<br>계약물의 배<br>상대방은 불<br>를 손해배상  |
| 에 62<br>에 73<br>에 73<br>에 73<br>에 73<br>이 73<br>이 73<br>이 73<br>이 73<br>이 73<br>이 73<br>이 73<br>이 | 경우 (<br>을 반 (기막 을 상 (<br>을 상 (기막 )<br>을 상 (기막 )<br>한 각 (기막 )<br>한 각 (기막 )<br>가라 (<br>가라 )<br>가라 (<br>가락 )<br>가라 (<br>가락 )<br>가라 (<br>가락 )<br>가라 (<br>가락 )<br>가락 (<br>가락 )<br>가락 (<br>가락 (<br>가락 )<br>가락 (<br>가락 )<br>가락 (<br>가락 (<br>가락 )<br>가락 (<br>가락 (<br>가락 (<br>가락 )<br>)<br>가락 (<br>가락 (<br>가락 (<br>가락 (<br>가락 (<br>가락 (<br>가락 (<br>가락 ( | 실대인은 보령<br>하라다.<br>김 해제) 일차<br>환하고, 일차의<br>환하고, 일차의<br>한해결 수혜<br>다에 대하여<br>나에 대하여<br>나에 대하여<br>같대방에 대하<br>같다방에 대하<br>같다방에 대하<br>같다 방에 대하<br>같다 방에 대하<br>같다 방에 대하<br>같다 방에 대하<br>같다 방어 대하<br>같다 방어 대하<br>같다 방어 대하<br>같다 방어 대하<br>같다 방어 대하<br>같다 방어 대하<br>같다 방어 대하<br>같다 방어 대하<br>같다 방어 대하<br>같다 방어 대하<br>같다 방어 대하<br>같다 방어 대하<br>같다 방어 대하<br>같다 방어 대하<br>같다 방어 대하<br>같다 방어 방어 방어 방어 방어 방어 방어 방어 방어 방어 방어 방어 방어 | 금을 입차인<br>인이 입대인(<br>1은 게약금을<br>해상) 입대인<br>(면으로 최고<br>여 청구합 4<br>여 청구합 4 | 에게 탄<br>(포기하<br>또는 일<br>1하고 기<br>(있다.                   | ·에 법<br>환하고,<br>도쿄(종:<br>고 분<br>박차인이<br>네약물 (<br>네약물 (  | 차인은 위<br>. 연제 임<br>도글이 없<br>게약을 해<br>니는 계약<br>패게 할 수<br>물 확인하<br>2<br>2      | 부동산음<br>대로 또는<br>을 때는 전<br>제할 수 있<br>삼의 내용(<br>• 있다. 그<br>고 각각 서      | 원상으로 회복하<br>소해배상금이 있<br>금)을 지불하기<br>다.<br>베 대하여 불이행<br>리고 계약 당사:<br>1명 날인 후 임대<br>20             | 여 일대<br>을 때는<br>전까지,<br>영어 있을<br>다는 계일<br>안 및 일<br>년 월<br>생 명               | 인에게 반<br>이들을 7<br>일대인을<br>경우 그<br>6해제에 따<br>차인을 마<br><b>일</b>  | 환란다. 이러<br>데하고 그 잔<br>계약금의 배<br>상대방은 불<br>를 손해배상  |

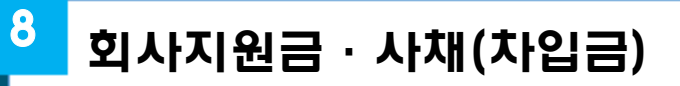

#### ☞ 매수인 본인 소속 회사 또는 대부업체로부터 대출을 받았다면 해당 서류 증명

|                                |                                        | 회 장                            | 간 사 과 장                       | <u>담당</u> 결<br>재 |
|--------------------------------|----------------------------------------|--------------------------------|-------------------------------|------------------|
| -                              | 대 여 금 신 청                              | √ 24회<br>서 (□ 36회<br>□ 특       | 상환<br>상환 )<br>별               |                  |
| 장 귀하                           |                                        |                                | 2020 .                        | 01. 03.          |
| 신청금액 :                         | 금 천만·                                  | 원정(₩10,000,0                   | 00)                           |                  |
| 정식발령일 :                        | 2019 년 01 <sup>.</sup>                 | 월 01일                          |                               |                  |
| 위와 같이 차용<br>상환함은 물론<br>하여도 이의를 | 함에 있어<br>본인의 <u>제급여</u> 및<br>제기하지 않을 것 | 규약을 준수히<br>탈퇴전별금 등<br>을 확약하며 치 | 하고 동 규약어<br>에서 일방적으<br>·용합니다. | ] 의하여<br>으로 회수   |
| 대여 희망일 :<br>입금 계좌 :            | 2020.01.30.                            |                                |                               |                  |
| 보증방법 : √                       | 보증보험가입(이율                              | 연2,71%) 🛛                      | 무보증(이율 인                      | <u>4</u> 3,71%)  |
|                                | 소속 :                                   | 사번 :                           | 성명 :                          | (91)             |

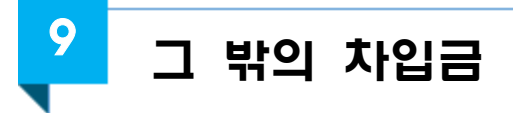

☞ 가족 또는 친인척 등 제3자에게 빌려 지금을 마련할 계획이라면 차용증 등으로 증명 가능

【차용증 양식 예시】

| <ul> <li>1. 원 금 : 금 이익원(금 ₩200,000,000원)</li> <li>2. 대 여 일 : <ul> <li>3. 변 제 일 : </li> <li>단, 양자간 합의에 의해 전액 또 는 일부를 중도 변해하거나 대여기간을 연장할 수 있다.</li> </ul> </li> <li>4. 이 자 : <ul> <li>5. 이자의 지급시기 : 대여일 익월(2020.1월)부터</li> <li>안 이자 상당액의</li> </ul> </li> <li>6. 연세 이자 : 안 %, 연체일 수 만큼 일할 개산한다</li> </ul> <li>제우자는 위와 같은 조건으로 치용하고 치용중은 채무자와 채권자가 각 1부릭 보관한다. <ul> <li>책 은 자 :<br/>주인동록면요 :<br/>전 화 면 효 :<br/>주 쇼 지 :</li> </ul> </li> <li>책 든 자 :<br/>주민동특별요 :<br/>전 화 면 효 :<br/>전 와 면 효 :<br/>전 화 면 효 :<br/>전 화 면 효 :<br/>전 화 면 효 :<br/>전 화 면 효 :<br/>전 화 면 효 :<br/>전 화 면 효 : </li>                                                                                                    | 차 용 증                                                   |
|----------------------------------------------------------------------------------------------------|---------------------------------------------------------|
| <ul> <li>2. 대 여 일 :</li> <li>3. 면 제 일 : 단, 양자간 합의에 의해 천액 또는 일부를 중도 번째하거나 대여기간을 연장할 수 있다.</li> <li>4. 이 자 :</li> <li>5. 이자의 지금시기 : 대여일 직원(2020.1월)부터 인 이자 상당액이</li> <li>6. 면체 이자 : 면 %. 면체일 수 만큼 일할 계산한다</li> <li>재무자는 위와 같은 조건으로 처용하고 처용중은 책무자와 채권자가 각 1부약 보관한다.</li> </ul> · 채 우 자 : 주민동록면호 : 전 화 면 초 : 주 쇼 지 : · 재 전 자 : 주민동록면호 : 전 화 면 호 : 전 화 면 호 : 전 화 면 호 : 전 화 면 호 : 전 화 면 호 :                                                                                                    | 1. 원 금 : 금 이억원(금 ₩200,000,000원)                         |
| <ul> <li>5. 변제 일 : 단, 양자간 합의에 의해 전액 또는 일부를 중도 변제하거나 대여기간을 연장할 수 있다.</li> <li>4. 이 자 :</li> <li>5. 이자의 지급시기 : 대여일 직월(2020.1월)부터 인 이자 상당액의</li> <li>6. 연세 이자 : 연 %. 연채일 수 만큼 일할 개산한다 재무자는 위와 같은 조건으로 처용하고 처용풍은 책무자와 채권자가 각 1부씩 보진한다.</li> <li>채 우 자 : 주인동록면호 : 전화 면 호 : 전화 면 호 : 주 쇼 지 :</li> <li>채 전 자 : 주민동록면호 : 전화 면 호 : 전화 면 호 : 전화 단 5 : 전화 면 5 : 전화 면 5 : 전화 만 5 : 전화 만 5 : 전화 전 5 : 전화 면 5 : 전화 면 5 : 전화 면 5 : 전화 면 5 : 전화 면 5 : 전화 만 5 : 전화 전 5 : 전화 전 5 : 전화 전 5 : 전화 : 전 5 : 전화 : : : : : : : : : : : : : : : : :</li></ul> | 2. 대 여 일 :                                              |
| 는 일부를 중도 변제하거나 대어기간을 연장할 수 있다.<br>4. 이 자 :<br>5. 이자의 지급시기 : 대여일 익월(2020.1월)부터<br>연 이자 상당액의<br>6. 언제 이자 : 연 %. 연체일 수 만큼 일할 개산한다<br>채무자는 위와 같은 조건으로 차용하고 차용중은 채무자와 채권자가 각<br>1부백 보관한다.<br>채 우 자 :<br>주민등록면호 :<br>신 화 면 호 :<br>주 쇼 지 :<br>채 진 자 :<br>주민등록면호 :<br>전화 면 호 :<br>준 소 지 :                                                                                                    | <ol> <li>면 재 일 :</li> <li>단, 양자간 합의에 의해 전액 또</li> </ol> |
| 4. 이 자 :<br>5. 이자의 지급시키 : 대여일 위월(2020.1월)부터<br>인 이자 상당액의<br>6. 인체 이자 : 연 %. 연채일 수 만큼 일할 계산한다<br>채우자는 위와 같은 조건으로 차용하고 차용증은 채무자와 채권자가 각<br>1부씩 보관한다.                                                                                                    | 는 일부를 중도 변제하거나 대여기간을 연장할 수 있다.                          |
| <ul> <li>5. 이사직 시급시키 : 네이질 직책L2020.1월부터<br/>인 이자 상당액의</li> <li>6. 인세 이자 : 인 %. 인체일 수 만큼 일할 개산한다</li> <li>채무자는 위와 같은 조건으로 차용하고 차용증은 채무자와 채권자가 각<br/>1부씩 보관한다.</li> <li>채 우 자 :<br/>주인동록번호 :<br/>전화 번호 :<br/>주 소 지 :</li> </ul>                                                                                                    | 4. 0 At :                                               |
| <ul> <li>6. 면책 이자 : 면 %. 면책임 수 만큼 일할 개산한다</li> <li>채무자는 위와 같은 조건으로 차용하고 차용증은 채무자와 채권자가 각 1부씩 보관한다.</li> <li>채 무 자 :<br/>주민등록면호:<br/>전화 면호:<br/>주 쇼 지 :</li> <li>채 관 자 :<br/>주민등록면호 :<br/>전화 면호 :<br/>전화 면호 :<br/>전화 면호 :<br/>전 차 면호 :<br/>전 차 면호 :</li> </ul>                                                                                                    | 5. 이사의 시급시기 : 내어ও 직원(2020.1월)부터<br>연 이자 상당액의            |
| <ul> <li>6. 면체 이자 : 면 %. 면체일 수 만큼 일할 개산한다</li> <li>채우자는 위와 같은 조건으로 차용하고 차용증은 채무자와 채권자가 각<br/>1부씩 보관한다.</li> <li>채 무 자 :<br/>주민등록번호 :<br/>전 화 번 호 :<br/>주 소 지 :</li> <li>채 권 자 :<br/>주민등록번호 :<br/>전화 번 호 :<br/>주 소 지 :</li> </ul>                                                                                                    |                                                         |
| 재무자는 워와 같은 조건으로 처용하고 차용풍은 책무자와 채권자가 각<br>1부씩 보관한다.<br>채 우 자 :<br>주민동북면호 :<br>전화 번호 :<br>주 쇼 지 :<br>전화 번호 :<br>전화 번호 :<br>전화 번호 :<br>전화 번호 :                                                                                                    | 6. 연세 이자 : 연 %. 연체일 수 만큼 일할 개산한다                        |
| 1부색 보관한다.<br>채 우 자 :<br>주민등록번호 :<br>전화 번 호 :<br>주 소 지 :<br>전화 번 호 :<br>주 소 지 :                                                                                                    | 채우자는 위와 같은 조건으로 차용하고 차용증은 채무자와 채권자가 각                   |
| 채 무 자 :<br>주민등록면호 :<br>주 쇼 지 :<br>재 권 자 :<br>주민등록면호 :<br>전 확 면 호 :<br>주 소 지 :                                                                                                    | 1부씩 보관한다.                                               |
| 채 무 자 :<br>주민동록번호 :<br>전화 번 호 :<br>주 쇼 지 :<br>전화 번 호 :<br>전 화 번 호 :<br>주 소 지 :                                                                                                    |                                                         |
| 채 무 자 :<br>주민동록번호 :<br>전 화 번 호 :<br>주 쇼 지 :<br>전 화 번 호 :<br>전 화 번 호 :<br>주 소 지 :                                                                                                    |                                                         |
| 주민동북번호 :<br>전화 번호 :<br>주 쇼 지 :<br>재 권 자 :<br>주민동북번호 :<br>전화 번호 :<br>주 소 지 :                                                                                                    | . 채 무 자 :                                               |
| 전화 번호 :<br>주 소 지 :<br>재 권 자 :<br>주민등록번호 :<br>전화 번호 :<br>주 소 지 : -                                                                                                    | 주만등록번호 :                                                |
| 주 소 지 :<br>재 권 자 :<br>주민동록번호 :<br>전 화 번 호 :<br>주 소 지 : -                                                                                                    | 전화 번호:                                                  |
| 재 권 자 :<br>주민등록번호 :<br>전 화 번 호 :<br>주 소 지 :-                                                                                                    | 주 쇼 치:                                                  |
| 재 권 자 :<br>주민등록번호 :<br>전 화 번 호 :<br>주 소 지 :-                                                                                                    |                                                         |
| 구인공학전호 ·<br>전화 번호 :<br>주 소 지 : -                                                                                                    | 재권자:                                                    |
| 전재 민프 :<br>추 소 지 : -                                                                                                    | 수민중속민오·<br>패 AL 1위 6 :                                  |
|                                                                                                    | 전적 인부 :                                                 |

### ※ 위 양식은 예시임으로 일반적인 차용증과 다를 수 있음

# 참고7 부동산거래관리시스템 매뉴얼(자금조달계획서 및 증빙서류)

# 2 🛛 증빙서류 시스템 등록 🗋

#### ① 신고이력조회 목록

 신고이력조회 메뉴에서 증빙서류 제출대상 여부를 확인 할 수 있습니다.

|        |                |            |            |               | ×         | 필증이 오랫동안 안보 | £월경우 <u>실치파일</u> [ |
|--------|----------------|------------|------------|---------------|-----------|-------------|--------------------|
|        | 신고열            | 계약열        | 찬금지급일      | 총금액           | 진행상대      | 신정구분        | TOUTH              |
| 14415  |                |            | 소재지(계약     | (물건주소)        |           |             | 9976               |
|        | 미접수            | 2020/03/23 | 2020/03/23 | 500,000,000   | 작성중       | 인터넷         |                    |
| 000416 | 원미등8 1111 2222 | 11吾 111克   |            |               | [자급조달 대상] |             |                    |
|        | 2020/03/12     | 2020/03/11 | 2020/03/11 | 1,000,000,000 | 신고완료      | 인터넷         |                    |

- 증빙서류의 진행상태는 아래와 같습니다.

| 상태표시     | 상태 설명                   |
|----------|-------------------------|
| 증빙서류 미제출 | 증빙서류를 제출하지 않은 상태의 접수건   |
| 증빙서류 제출  | 증빙서류를 제출 한 상태           |
| 보완요청     | 담당자가 추가서류 등의 보완을 요청한 상태 |
| 확인완료     | 증빙서류 확인이 최종 완료된 상태      |

## ② 신고내역 상세조회 이동

 신고이력조회 메뉴에서 접수번호를 클릭하여 상세화면으로 이동 합니다.

|               | All and and and a |            |            |                    |           | 2011-202 24 | LUI  |
|---------------|-------------------|------------|------------|--------------------|-----------|-------------|------|
| и <b>х</b> ш+ | 신고일               | 계약일        | 잔금지급일      | 총금액                | 진행상태      | 신정구분        | 지여구나 |
| 갑두면오          |                   |            | 소재지(계약     | <sup>‡</sup> 물건주소) |           |             | 역입구문 |
|               | 미접수               | 2020/03/23 | 2020/03/23 | 500,000,000        | 작성중       | 인터넷         |      |
| 000416        | 원미동B 1111 2222    | 11동 111호   |            |                    | [자공조달 대상] |             |      |
|               | 2020/03/12        | 2020/03/11 | 2020/03/11 | 1,000,000,000      | 신고완료      | 인터넷         |      |

- 신고내역 상세조회 화면에서 "자금조달계획 파일첨부"를 클릭 하여 증빙서류 조회·등록화면으로 이동합니다.

|                                                                                                    | 2.11-2-21                                                                                             |                                                   |                                 |
|----------------------------------------------------------------------------------------------------|----------------------------------------------------------------------------------------------------|---------------------------------------------------|---------------------------------|
| 신고내역 성                                                                                                    | (세조회                                                                                                  |                                                   |                                 |
|                                                                                                    |                                                                                                    | 44448 8868 8                                      | 정신입 개약해제 역시 역적 자공조달해의 지영성부      |
| 000R                                                                                                    | 0000294                                                                                               | 접수영자 2                                            | 500/90/13                       |
| O 신청인정보                                                                                                    |                                                                                                    |                                                   |                                 |
| 88/638                                                                                                    | -                                                                                                    | 00/100 84                                         | 21 a 10                         |
| 卒 ±<br>(哲원:全제지)                                                                                                    | 서불특별시 강남구 태제란로103글 11                                                                                 |                                                   |                                 |
| Accession of                                                                                                    |                                                                                                    | 440038                                            | 957                             |
| 이 매도매수인<br>이 매도명                                                                                                    | 정보                                                                                                    | CONTE                                             | 23                              |
| 이 매도매수인<br>이 매도매수인<br>성왕/85명                                                                                                    | 정보                                                                                                    | Q0012                                             | 27<br>29 70                     |
| 이 매도매수인<br>이 매도매<br>이 매도명<br>성명/요인명<br>국적                                                                                                    | 정보<br>파 (111)<br>파 (111)                                                                              | 주인/법인 등록<br>기대지장세공                                | 변후 70 <mark>.</mark>            |
| 대도매수인     대도매<br>대도명     생명/법인명     국칙     주소     (법인소제지)                                                                                                    | 적보<br>적 대한 전국<br>대한 전국<br>서울특별시 경남구 대해한 트100월 11                                                      | 주면/법인 등록<br>개택지봤네물                                | 원과<br>전후 71                     |
| 이 때 도 때 수 있<br>이 때 도 때 수 있<br>이 때 도 앱<br>성 웹/ 또 전 행<br>역 책<br>주 속<br>(방전: 소 제 씨)<br>전 파 전 후<br>유내전 파 전 후                                                                                                    | 적보<br>대한민국<br>사용특별시 강남구 대하한로108일 11<br>131-1111-1111                                                  | 주인/법인 등록<br>거래지장비율<br>전지서명일                       | 2020/03/12                      |
| <ul> <li>● 매도매수인</li> <li>● 매도명</li> <li>&gt; 영향/접인명</li> <li>· 영향/접인명</li> <li>· 영향/조단명</li> <li>· 영향/조대지)</li> <li>전파면로<br/>휴대전화면로</li> <li>● 매수면</li> </ul>                                                                                                    | 적보<br>적 문화<br>대한민국<br>서울특별시 경남구 대해한로100달 11<br>131-1111-1111                                          | 주인/법인 등록<br>가색지상비를<br>컨지사명일                       | 2020/03/12                      |
| 이 때 도 때 수 있<br>이 때 도 때 수 있<br>이 때 도 앱<br>상황/합인행<br>식적<br>주요<br>(법원:소 부지)<br>전화전호<br>휴대전화전호<br>이 때 수 언<br>상황/법원행                                                                                                    | 지(-111-111)<br>정보<br>대한민국<br>사용특별시 강남구 대해한후100일 11<br>111-1111-1111                                   | 주인/법인 등록<br>기대지왕비율<br>컨지너정일<br>주민/법인 등록           | 8.8 74<br>2020/03/12<br>81.8 43 |
| <ul> <li>CNUX</li> <li>CNUX</li> <l< td=""><td>111-111-1111<br/>정보<br/>미만민유<br/>사용특명시 강남구 대체만로100급 11<br/>111-1111-1111<br/>양동<br/>다만민국</td><td>주인/법인 등록<br/>가래지못비표<br/>컨지사명일<br/>주인/법인 등록<br/>가래지분비표</td><td>2020/03/12<br/>2020/03/12</td></l<></ul> | 111-111-1111<br>정보<br>미만민유<br>사용특명시 강남구 대체만로100급 11<br>111-1111-1111<br>양동<br>다만민국                    | 주인/법인 등록<br>가래지못비표<br>컨지사명일<br>주인/법인 등록<br>가래지분비표 | 2020/03/12<br>2020/03/12        |
| <ul> <li>● 매도매수인</li> <li>● 매도명</li> <li>◆ 매도명</li> <li>◆ 평/집안명</li> <li>◆ 목</li> <li>◆ 평/집안명</li> <li>● 매수인</li> <li>◆ 평/집안명</li> <li>국적</li> <li>주소<br/>(집안소제지)</li> </ul>                                                                                                    | 111-111-1111<br>정보<br>대한민국<br>사용특별시 강남구 대해한年100월 11<br>111-1111-1111<br>모한민국<br>사용특별시 강남구 대해한年107일 22 | 주인/법인 등록<br>기대지왕비율<br>전재사명일<br>주민/법인 등록<br>가제지왕비율 | 2020/03/12<br>2020/03/12<br>21  |

#### ③ 증빙서류 조회·등록 화면

- 증빙서류 제출 대상자 목록이 아래와 같이 나타납니다. 매수자행을 클릭하면 증빙서류 조회·등록화면이 나타납니다.

| 다금조달계획대상 물건 총금액<br>투기과열지구] |            | 1,000,000,000 원 매수자 자금조달계획 합계 |               | 1,000,000,000 |             |
|----------------------------|------------|-------------------------------|---------------|---------------|-------------|
| 수인 목록                      |            |                               |               |               |             |
| 성명                         | 주민(법인)등록번호 | 주소                            | 전화번호          | 증빙서류          | 진행상태        |
| 장:                         | 85         | 서울특별시 강남구 테헤란로107길 22         | 222-2222-2222 |               | 중방서류<br>미제축 |
|                            |            |                               |               |               |             |
|                            |            |                               |               |               |             |
|                            |            |                               |               |               |             |

## ④ 증빙서류 등록

 - 증빙서류 파일 업로드항목의 "찾아보기" 버튼을 클릭하여 제출 할 파일을 선택합니다.

| 자금조달개획 증빙서류 파   | 2                                      |      |
|-----------------|----------------------------------------|------|
| 자금조달계획자명        | 8                                      |      |
| 자장된 중병서류 파일     |                                        |      |
| 중영사류 파일 업로드     | Cw22020년 유명과리바중토서류 odf                 | 찾아보기 |
| 저장된 보완서류 파일     |                                        |      |
| 보완서류 파일 업로드     |                                        | 찾아보기 |
| × 중방서류 파일의 확장자는 | .op. pdf 안 지원가능하여, 15Mbyte까지 등록 가능합니다. |      |

자금조달계획서 각 항목별 금액이 입력된 항목에 대하여 증빙
 서류 제출여부 [V]체크 다만, 현 시점에서 제출할 서류가 없을
 시에는 미제출사유를 기재합니다.

| 기재함육                         | 영영서밖<br>제출대상 | 중병세류                             | 여부 | 미제출사용                                             |
|------------------------------|--------------|----------------------------------|----|---------------------------------------------------|
|                              |              | 소득금액증명원                          |    |                                                   |
| 원급 등 그 밖의 자급                 | x            | 근로소득원전청수영수중                      |    |                                                   |
|                              | _            | 기타                               |    |                                                   |
| 28772 0129                   |              | 예금잔액증행서                          | 2  |                                                   |
| 0012 404                     | Č            | 기타                               |    |                                                   |
| Service and a service of the |              | 주식거리대역서                          |    |                                                   |
| 주석 - 체권 매각대금                 | х            | 미금잔역중명서                          |    |                                                   |
|                              |              | 기타                               |    |                                                   |
| 중여 · 상속                      | x            | 중여 · 상숙세 신고서                     |    |                                                   |
|                              |              | 님세중명서                            |    | 에시) 등여(상역)철자 진영 등이며, D개를 이내 등여(상역) 신고 예정          |
|                              |              | 기타                               |    |                                                   |
|                              | ×            | 부동산 매매계역시                        |    | 에서) 부동산 애매계약 제공 전으로, 0개봉 이내 매물 등록(또는 계약           |
| 부동산 피분대금 등                   |              | 부동산 업대자계약서                       |    | 사실) 여성                                            |
|                              |              | 기타                               |    |                                                   |
|                              |              | 금용거래확인서                          |    |                                                   |
|                              |              | 부채중영시                            |    | 에시) 대출 신청 전이며, 0개물 이내 XX은명 주택당보(신용)대출 신칭<br>에전    |
| 18/10 413/1                  | ×            | 금융기관 대출신청서                       |    |                                                   |
|                              |              | 기타                               |    |                                                   |
| 김대보증금                        | ж            | 부동산업대차계역서                        |    | 에시: 찬금지급 이루 양대 매물 등록(도는 계약채금 ) 예정                 |
| 의사지환급·사채                     | x            | 금찬을 열린 사실과 그 금액을 확<br>인물 수 있는 서류 |    | 에시)사내 기금 대물 신청 전(진병 중)이며, 0개월 이내 대물 신청(실<br>함) 예정 |
| 그 밖의 자입금                     | ×            | 금전을 발견 사실과 그 금액을 확<br>인왕 수 있는 서류 |    | 에시()00유로부터 6개울 이내 차입 예정                           |

# ⑤ 증빙서류 제출확인

- 증빙서류 제출 후의 매수자 목록화면입니다. 진행상태란에 증빙
 서류 제출됨을 확인 할 수 있습니다.

| 자금조달계획대상 물건 종금역<br>[무기과열지구] |                 | 1,000,000,000 图 明수3        | 9 자금조달개력 함개        |                | 1,000,000,000 8 |  |
|-----------------------------|-----------------|----------------------------|--------------------|----------------|-----------------|--|
| 해수인 목록                      |                 |                            |                    |                | _               |  |
| 성명                          | 주민(법안)등록변호      | ̱.                         | 친화번호               | 중병서류           | 진왕양태            |  |
| 5                           | 45              | 사물특별시 강남구 태백란로107길 22      | 222-2222-2222      | 운동서류 pdf       | 중영서류<br>제품      |  |
| 1                           | 0.9             |                            |                    | 10.1410        | 719             |  |
|                             |                 |                            |                    |                |                 |  |
|                             |                 |                            |                    |                |                 |  |
| 부동산 거래신고                    | 2 동애 관한 법률 시방형, | 제1조제1항, 같은 밤 사람규칙 제2조제1항부터 | 1 제6월 전지의 균형에 따라 : | 위와 같이 주락취득자금 조 | 음 및 일주계획/       |  |

- ⑥ 담당자 확인 후 추가서류 요청
  - 보완요청을 받은 접수건 존재시 신고이력조회 목록화면에서
     해당 접수건 알림창이 나타납니다.

|         | 신고형             | 495      | <b>전급지급열</b>    | P68           | 진행성대         | 선왕구분 | -      |
|---------|-----------------|----------|-----------------|---------------|--------------|------|--------|
| Dolla.  |                 |          | 월 월이지 않시지       |               | ×            |      | ADAS   |
|         | 파칩수             | 2020/0   |                 | 247 2410 42   | 101294       | 54%  |        |
| 0000418 | 世间音乐 1111 2222  | 118 111  | - 2+EX (000034) |               |              |      |        |
|         | 2020/03/42      | 2020/0   |                 |               | R0           | 2019 |        |
| 0000294 | ₩8Y 1111 2222 1 | 018 2018 |                 |               | (아글호랑 다양) (8 | 市业型) | 0.8924 |
|         | 2020/03/11      | 2020/05/ | 10 2020/03/10   | 1,200,000,000 | 008#         | 인터넷  |        |

- 진행상태 "보완요청"상태임을 확인합니다.

| 사금조달계획대상 물건 총금액<br>(루기과명지구) |                        | 1,000,000,000 至 考中/        | 1,000,000,000     |                |           |
|-----------------------------|------------------------|----------------------------|-------------------|----------------|-----------|
| 배수인 목록                      |                        |                            |                   |                | _         |
| 성형                          | 주면(當四)등록변호             | Φ±                         | 친리면요              | 중명서류<br>-      | 친행상태      |
| 1                           | 15                     | 서울특별시 강남구 태해관로 107일 22     | 222-2213-2217     | 音管利用 pdf       | MBRR      |
|                             |                        |                            |                   |                |           |
|                             | a strate Target and Mr | 第1年第4章 25章 研 計算算数 第5米第4世紀的 | · 제8한까지의 규정에 따라 / | 위와 같이 주택하득가금 쓰 | 잘 잘 알주세요서 |

# ⑦ 보완요청 완료 후 재등록

보완요청사항에 대해 확인 후, 보완서류에 대해 "찾아보기"
 버튼을 클릭하여 업로드를 진행합니다.

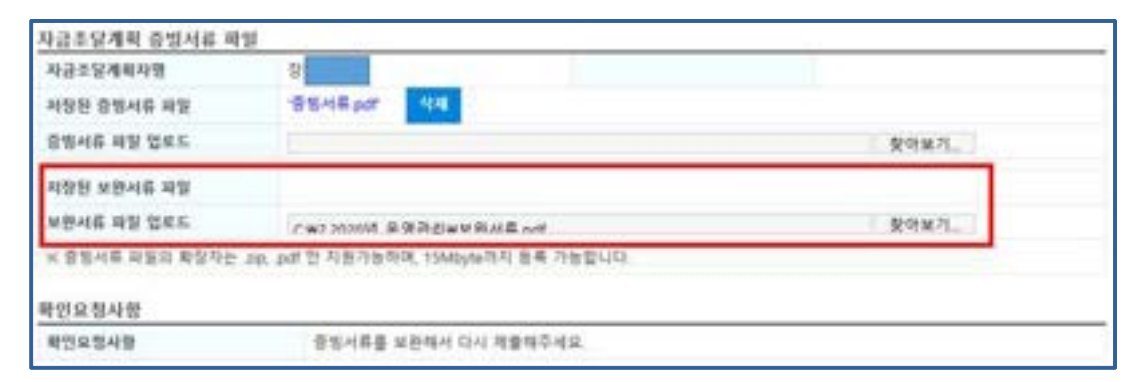

자금조달계획서 각 항목별 금액이 입력된 항목에 대하여 증빙
 서류 제출여부 [V]체크 다만, 현 시점에서 제출할 서류가 없을
 시에는 미제출사유를 기재합니다.

| 자금조달,입주계력서<br>기재함목           | 응명서류<br>제출대상 | 중병서류                             | 제요<br>이부 | 여제출사용                                             |
|------------------------------|--------------|----------------------------------|----------|---------------------------------------------------|
|                              |              | 소득금액증명원                          |          |                                                   |
| 원급 등 그 밖의 자급                 | ×            | x 2###98994948                   |          |                                                   |
|                              | _            | 기타                               |          |                                                   |
| 28712 0129                   | 0            | 예금잔액증행서                          | 2        |                                                   |
| au 12 40 4                   |              | 기타                               |          |                                                   |
| Service and a service of the |              | 주식거리대역서                          |          |                                                   |
| 주석 - 체권 예각대금                 | ×            | 예금잔액증명서                          |          |                                                   |
|                              |              | 기타                               |          |                                                   |
| 등여 · 상속                      | x            | 중여 · 상숙세 신고서                     |          |                                                   |
|                              |              | 님세중명서                            |          | 에시) 등여(상역)물자 진영 등이며, D개를 이내 등여(상역) 친고 매명          |
|                              |              | 기타                               |          |                                                   |
|                              | x            | 부동산 배매계역서                        |          | 에서) 부동산 애매계약 제공 친으로, 0개왕 이내 매물 등록(乐산 계약           |
| 부동산 피분대금 등                   |              | 부동산 업대자계약서                       |          | 저걸) 여행                                            |
|                              |              | 기타                               |          |                                                   |
|                              |              | 금용거래확인서                          |          |                                                   |
|                              |              | 부채중영시                            |          | 에시) 대충 신청 전이며, 0개물 이내 XX운영 주택당보(신용)대충 신<br>에적     |
| d 8 기 만 내 3 '역               | ×            | 금융기관 대출신청시                       |          | 46                                                |
|                              |              | 214                              |          |                                                   |
| Sures                        | x            | 부동산업대차계역서                        |          | 에시) 전금지급 이루 양대 매물 등록(또는 계약채급 ) 예정                 |
| 의사지원금 · 사체                   | x            | 급찬을 빌린 사실과 그 금액을 확<br>인물 수 있는 서류 |          | 에시)사내 기금 대물 상정 전(진명 등)이며, c개울 이내 대물 신동(동<br>말) 예정 |
| 그 밖의 자업금                     | ×            | 금전을 발린 사실과 그 금액을 확<br>인왕 수 있는 서류 |          | 에시()00유로부터 6개월 이내 차입 예정                           |

# ⑧ 증빙서류 확인완료

신고관청의 증빙서류 확인 후, 완료가 된 경우 진행상태는
 "확인완료"상태로 표시됩니다.

(신고이력조회를 통해 확인완료 상태까지 확인 필요)

| 자금조달계획대상 물건 종금액<br>[투가과영지구] |            | 1,000,000,000 日 端令本   | 1.000.000,000 8 |              |      |
|-----------------------------|------------|-----------------------|-----------------|--------------|------|
| 배수인 목록                      |            |                       |                 |              |      |
| 48                          | 주면(법언)등록변호 | Ф±                    | 전화번호            | <b>8</b> 명서류 | 진행성대 |
| M                           | 85         | 서울특별시 강남구 태매한토107일 22 | 222-2222-2222   | 중병서류 pdf     | 和인원로 |
|                             |            |                       |                 |              |      |
|                             |            |                       |                 |              |      |

# □ 증빙서류 인터넷 제출이 어려울 경우

• 신고관청 방문하여 증빙서류 제출가능